# HCC/RxHCC Risk Tutorial for SETMA

# **Table of Contents**

| What Provider Documentation is necessary in order to qualify a diagnosis as an HCC | 2  |
|------------------------------------------------------------------------------------|----|
| or KXHCC for payment?                                                              |    |
| What steps must be taken take to qualify a diagnosis as an HCC or RxHCC?           | 2  |
| Provider Responsibilities for HCC/RxHCC                                            | 3  |
| HCC/RxHCC Tutorial                                                                 | 4  |
| The Future of Coding                                                               | 8  |
| Use of the "HCC Reviewed Today" Button                                             | 9  |
| Documentation Qualifying a Diagnosis for Inclusion as an HCC or RxHCC              | 11 |
| Documenting the "HCC Last Evaluated" column                                        | 13 |
| Using the Chronic Conditions Evaluation Function to Evaluate a Chronic Problem for | 15 |
| Inclusion as an HCC or RxHCC                                                       |    |
|                                                                                    |    |
| Using the Disease Management Tools to Evaluate a Chronic Problem for Inclusion as  | 18 |
| an HCC or RxHCC                                                                    |    |
| Using the "Detailed Comment" Function to Evaluate a Chronic Problem for Inclusion  | 20 |
| as an HCC or RxHCC                                                                 |    |
|                                                                                    |    |
| Using the Master GP to Evaluate a Chronic Problem for inclusion as an HCC or RxHCC | 26 |
| Associating Medications with the RxHCC Risk Diagnosis in the EMR Medication        | 26 |
| Module                                                                             |    |
| HCC and RxHCC Code Coefficients                                                    | 35 |
| Medical Decision Making in Evaluation and Management Coding & Contrasting E&M      | 41 |
| Codes with HCC/RxHCC Risk                                                          |    |
|                                                                                    |    |

#### Introduction to HCC & RxHCC Risk Categories; HCC & RxHCC Coefficients; E&M Codes and Correlation with aggregate HCC & RxHCC Coefficients for Acute Diagnoses; and General Concepts about HCC/RxHCC

In 2007, Medicare Advantage programs (HMO) were funded by CMS (Center for Medicare and Medicaid Services) using both demographics and the Hierarchical Conditional Codes, known as the HCC Diagnoses. 2007 also was the year that RX HCC codes were added to complement the reimbursement for managing patients with illnesses, which while they did not rise to the level of complexity and cost-for-care, as the HCC diagnoses, they did qualify for a lower additional payment due to increased medication costs.

In the interim, the use of HCC and RxHCC designation has been expanded to include not only Medicare Advantage beneficiaries, but also Medicare Fee-for-service beneficiaries through Accountable Care Organizations (ACO) and patients treated in a Medical Home. In the case of the ACO, the savings for the calculations of shared savings will be determined by actual cost of care measured against the benchmark costs including the HCC and RxHCC factor for the patients in the benchmark. In the case of Medical Home, the payment of the per member per month (PMPM) payment will be calculated with the level of Medical Home recognition and the HCC/RxHCC coefficient aggregate value, i.e., if a patient is being treated by a Tier III Medical Home and the aggregate HCC/RxHCC score is 2.0 or above, the provider would be eligible for the maximum PMPM as determined by contract.

#### RxHCC

The RxHCC designations cover many diagnoses which were not covered in the HCC. As a general rule almost all HCC diagnoses are also RxHCC codes but all RxHCC are NOT also HCC. Here are some examples of diagnoses which are not HCC but are RxHCC codes:

- Hypertension is not an HCC (i.e., 401.1 or 401.9, etc) but it is an RxHCC
- Osteoporosis another common illness is not a medical HCC but is an RxHCC
- CAD in itself is not a medical HCC, but it is an RXHCC. Because CAD is a general term, it is imperative that if the patient has angina or an old MI, the chronic problem list should include angina or old MI as they are HCC diagnoses.

# What Provider Documentation is necessary in order to qualify a diagnosis as an HCC or RxHCC for payment?

Let's start from the end and work our way back to the beginning. Because all of the HCC and/or RxHCC are Chronic Conditions, the following would be required:

- They must be identified in the E&M coding event for that encounter and they must appear on the Chronic Problem list for that patient.
- Lab, x-rays and procedures should be appropriate to that condition, when required.
- Medications should be reviewed and appropriate medications for the condition should be present in the documentation for the encounter. (It is possible in NextGen to associated a medication with a diagnosis. We will have our staff complete this task on all GTPA patients.)\*
- Physical examination should be specific for that condition for instance if you state the patient has CHF and do not document the lungs and heart, it would not be a valid evaluation. If you say the patient has cancer of the prostate and you do not comment whether they are currently in treatment or are in surveillance, that would not be valid.
- Documented History should be appropriate for that condition.

Because HCC and/or RxHCC are chronic conditions, a chief complaint is not necessary, unless it applies. There are four ways in which to complete your documentation in the EMR to satisfy this need.

- Through the routine use of Master GP and the documentation functions present there.
- Through the use of the Chronic-Problem evaluation templates which launch from the Master GP
- Through the use of the Disease Management tools in the EMR
- Through the use of the "Detailed Comments" function which launches from the Assessment template by clicking the button entitled "Detailed Comments" which is found in the second column of the Assessment template.

#### Whatsteps must be taken take to qualify a diagnosis as an HCC or RxHCC?

The diagnosis must be:

- 1. Established as applying to this patient.
- 2. Documented in the patient's record in the Chronic Problem list
- 3. Evaluated at least once in the year prior to the qualification as an HCC or RxHCC
- 4. Reported to the HMO and via the HMO to CMS

#### **Provider Responsibilities for HCC/RxHCC**

Providers simply need to pay attention to the needs and condition of the patient and:

- 1. Add any HCC or RxHCC which you diagnose to both your chronic problem list and to the acute assessment.
- 2. Update your Chronic Problem list so that the HCC and RxHCC are displayed on your diagnoses.
- 3. Evaluate each of the HCC and RxHCC at least once during the year.
- 4. The best way to evaluate whether you have identified ALL of the HCC and/or RxHCC is to review:
  - a. Scanned documents particularly under cardiology, master discharge summaries, radiology, specialty correspondence, pulmonary, echo's, x-rays, etc.

b. The patient's past history template c. Laboratory results and medications d. Previous encounters.

Going forward, once this "catch-up" task is done, it will be relatively easy to add HCC and RxHCC to your chronic problem list as you sign off on reports, correspondence, etc. Also, we are carefully updating all HCC and RxHCC for all patients admitted to the hospital. This is an on-going task. In 2009, some of the HCC and RxHCC will change and some new ones will be added. We will update our system with that information to continue to make it "easier to do it right than not to do it at all." As mentioned earlier, our support staff will go through the EMR with all HMO patients and associated the diagnoses (ICD-9) codes with the medications which are used to treat the patient.

#### HCC/RxHCC Tutorial

To review the HCC/RxHCC tool in SETMA's EMR, go to AAA Home

| All and                                                                                                    | Arson Mar                                                                                                    | Greg<br>Hores Phone 1<br>Nuris Phone 2<br>Dall Phone 1                                                                                                    | Test Jr<br>400,555,555<br>(-) -<br>350,030-0489 | Sax II<br>Date of Defin                                                                                                    | Age 10<br>Historiasa<br>has one<br>De             | Patanta Co<br>Indi Code<br>or more allo                                                                                                    | ens Status<br>WTS/<br>ALCA                                                                                                    |
|----------------------------------------------------------------------------------------------------|----------------------------------------------------------------------------------------------------|----------------------------------------------------------------------------------------------------|-------------------------------------------------|----------------------------------------------------------------------------------------------------|---------------------------------------------------|----------------------------------------------------------------------------------------------------|----------------------------------------------------------------------------------------------------|
|                                                                                                    | XTABS Prourse                                                                                                    | m. Measures                                                                                                    | Pre-Vi                                          | atPreventive Scre                                                                                                    | and and                                           | Bridges to Ex<br>View                                                                                                    | ortioner                                                                                                    |
| Preventi<br>SETIA<br>Lost V<br>Francis<br>Sestin<br>Sestin<br>Sestin<br>Elementic<br>Factors<br>Elementic<br>Elementic | Ne Care<br>% 1/55 charas T<br>spokes divident T<br>spokes 09432012<br>districtions T<br>constant Schmidt<br>Georgenetics Action<br>MOL PURS ACO<br>MOL PURS ACO<br>MOL PURS AC | Permitte Sub<br>Restor CP<br>Postfort<br>Backet The<br>Date of the<br>Postfort<br>Restort<br>Restor | T<br>(<br>sea<br>Germany I<br>duna<br>ina T     | Decese Manage<br>Daness T<br>matteries T<br>Matteries T<br>Acate Encode<br>Acate Encode<br>Acate Encode<br>Control Encode<br>Destinations<br>Encode<br>Destinations<br>Encode<br>Desti | ement<br>I<br>Jos I<br>Stat. Sen I<br>Ko<br>Mat I | Lest Updeted<br>(2015/2012<br>12/15/2012<br>05/22/0712<br>11/12/2010<br>11/12/2010<br>11/12/2010<br>11/12/2010<br>11/12/2010<br>12/14/2012<br>//<br>/2<br>12/14/2012<br>//<br>12/14/2012<br>//<br>12/14/2012<br>//<br>12/14/2012<br>//<br>12/14/2012<br>00/27/2016 | Special Functions<br>Latt Function<br>Latt Function<br>Latt Function<br>Holtman I<br>Holtman I<br>Bandham I<br>For Management I<br>Honoration<br>Beautistic Control Takent<br>Course Foodol Takent<br>Data Coston Sectormanistics<br>Each Coston Sectormanistics<br>Each Coston Sectormanistics<br>Each Coston Sectormanistics |
| Fatest                                                                                                    | 's Plannoy                                                                                                    | Pending Ref                                                                                                    | Herrale I                                       | 1.6.500                                                                                                    | (COLOR:                                           | 1411-21-2-24                                                                                                    | Charl Rote                                                                                                    |
| I VIBLE                                                                                                    | rart + Beautione                                                                                                    | Sistua<br>Consisted                                                                                                    | Priority                                        | Referal                                                                                                    | Reference<br>Non Set                              | Provider                                                                                                    | Rature trife                                                                                                    |
| Fitter                                                                                                    | (409)299-4056                                                                                                    | Completed                                                                                                    | Reuline                                         | Ophthamories<br>BETMA                                                                                                    | Huly                                              |                                                                                                    | Return Doc                                                                                                    |
| 18                                                                                                    | Rx Sheet - Active                                                                                                    | Completed                                                                                                    | Rome                                            | Vammogram                                                                                                    | Habert                                            |                                                                                                    | Talanhona                                                                                                    |
|                                                                                                    | Rx Sheet - New                                                                                                    | Completed                                                                                                    | Routine                                         | Demasilipy                                                                                                    | Departs                                           |                                                                                                    | Records Demost                                                                                                    |
| R                                                                                                    | tx Sheet - Complete                                                                                                    | *                                                                                                    | - Barran                                        | Colora Manita                                                                                                    | Palantin                                          | 2                                                                                                    | Tranafor of Care Doc                                                                                                    |

### Click on Master

|                        | Marcane a                                                                                                    | ALD    |          | WHERE I     | Vial Total              | Carller Annual Star            | 200        | autor. a                         | Norre          |
|------------------------|----------------------------------------------------------------------------------------------------|--------|----------|-------------|-------------------------|--------------------------------|------------|----------------------------------|----------------|
| Dotie                  | Test                                                                                                    | 5      | Vee      | 9 JF        | 10                      |                                | (1)        | Relinance Ca                     | Butteng        |
| of Correctation        | Calend                                                                                                    | - 31/2 |          |             |                         | 100                            | 11         | Statistical and                  | Histories      |
|                        | And a state of the state of the |        |          |             |                         | 100 M                          | à.c.:      | 1                                | Health         |
|                        |                                                                                                    |        |          |             |                         | EASE PRODUCT                   | 1.1        |                                  | 10000          |
| -                      |                                                                                                    |        |          |             |                         | Puber Puber                    | 100 E      |                                  | Late Protecto  |
|                        | 1.1                                                                                                    |        |          |             |                         | Rengt                          |            |                                  | Guestamares    |
|                        |                                                                                                    |        |          |             |                         | Wegn (b)                       |            |                                  | HITCHIEF       |
|                        | 1.1                                                                                                    |        |          |             |                         | Bade Fat                       | in .       | 81                               | System Revenue |
| and Conditions         | Addie Balling                                                                                                    | i and  | Bri      | Cost Franci | 100                     | 210                            | 200        |                                  | Duran Pass     |
| Debates relition       | without complicate                                                                                                    | Y      | V.       | 11          | HPLIZ                   | Candoc Risk Rate:              | 0.00       |                                  |                |
| Instabolic syndro      | lice                                                                                                    | 14     | V.       | 3.1         |                         | Failflax Asset                 | arent      | 04/25/2012                       | Radougy        |
| Chronic renal da       | nann, utage 1                                                                                                    | Y.     | Υ.       | .XA         | 117-3.4                 | Fanction#Asse                  | 1mas       | 340962610                        | Assessment     |
| CHF (congestive        | heart failure:                                                                                                    | Y.     | +        | 311         | all and a second second | Pain Assess                    | met -      | 54/962010                        | Hydration      |
| Hurriel .              |                                                                                                    |        |          | 11          | HiPs&0                  | Stress Asses                   | intert     | 06(27)2011                       | in entire.     |
| Initable bowstw        | ndiste :                                                                                                    |        |          | 31          | alier rates             | Refress Asia                   | NATION I   | - 11                             | TAXETERS       |
| Incontinence           | alloco e de la                                                                                                    |        | 1        | 20.         | 108173                  | Seep Question                  | ware       |                                  | Exercise       |
| Нудоладлевете          | ŧ                                                                                                    | 1      | <u> </u> | 11          | Alexand I               | Depresenter 5                  | 21661      | - 11.                            | Part           |
| Manspaces              |                                                                                                    |        |          | 11          | HP12.10                 | Remains of La                  | 6549       | 11                               | Procedures     |
| Hall Nashes            |                                                                                                    |        | <u> </u> | 3.0         | and the second second   | Pallative Perf                 | Scale      | 11                               |                |
| <b>Deviated</b> libits |                                                                                                    |        | -        | -44         | 481-11.12               | Dretter So                     | -          |                                  | Chart Note     |
| Yannia                 |                                                                                                    | -      | -        | 21          |                         | HLS Asses                      | wert       | 1 77 - 1                         |                |
| Resecte                |                                                                                                    | -      | -        | 11          | HP1-T2.14               | Citic Perf                     | lonnance t | Vessives                         |                |
|                        |                                                                                                    | -      | _        | 11          | Transfer of the         | AMT                            | 1000       |                                  |                |
|                        |                                                                                                    | -      | -        | 11.         | +++1.11.11              | T (Alargian                    | 2          |                                  |                |
|                        |                                                                                                    | -      | -        | 7.1         | - Internet              | Community                      |            |                                  |                |
|                        |                                                                                                    | -      | -        |             | 1991-07.18              | E-Mail Note                    |            | HEMA                             |                |
|                        |                                                                                                    | -      | -        | 11          | Auto and Auto           | Tetephone                      |            | 1                                |                |
|                        |                                                                                                    | -      | -        | 11          | 1001-10.20              | Vtale/Time                     |            |                                  |                |
|                        |                                                                                                    | -      | -        | 11          | -                       | To Name it                     | une Palar  | at                               |                |
|                        |                                                                                                    | -      | -        | 11          | -                       | HCC Reviewer                   | Today      | 1911                             |                |
|                        |                                                                                                    | -      | -        | 11          | -1                      | Last Revewed 2                 | 2/25/2009  | 20                               |                |
|                        |                                                                                                    | -      |          | 11          | -                       |                                |            | Contraction of the second second |                |
|                        |                                                                                                    | -      | -        | 11          | -                       | Ovena Caratilon in             | CC Score   | 2.9433                           |                |
|                        |                                                                                                    |        | -        |             |                         | Ehrsna: Condition R            | NHOC See   | 0.4210                           |                |
|                        |                                                                                                    |        |          |             |                         | The state of the second second |            | LANG                             |                |

Midway down the GP Master template, you will find the list of Chronic Conditions

|                                     | 212    |           | 10        | visit type | raciny                  | rayoi                                                                                                    | Munate         |
|-------------------------------------|--------|-----------|-----------|------------|-------------------------|----------------------------------------------------------------------------------------------------|----------------|
| Dottie Test                         | 5      | 2 Years   | F         |            |                         | XLife Insurance Co                                                                                                    | Nursing        |
| ief Complaints <u>Comment</u>       |        |           |           | P          | CP]]]                   |                                                                                                    | Histories      |
|                                     |        |           |           |            | BP<br>Pulse Pressure    |                                                                                                    | Health         |
|                                     |        |           |           |            | Temp                    |                                                                                                    | Lab Results    |
|                                     |        |           |           |            | Pulse                   |                                                                                                    | Questionnaires |
|                                     |        |           |           |            | Weight (lb)             |                                                                                                    | HPI Chief      |
| i i .                               |        |           |           |            | BMI<br>Body Eat 4       | 5                                                                                                    | System Review  |
| ronic Conditions Archive Re-Ord     | er HCC | Rx L      | ast Evalu | ated       | BMR                     |                                                                                                    | Physical Exam  |
| Diabetes mellitus without complicat | io Y   | Y         | 11        | HPI-1,2    | Cardiac Risk Ratio      | 00                                                                                                    |                |
| Metabolic syndrome                  | Y      | Y         | 11        |            | Fall Risk Assessm       | ent 04/05/2012                                                                                                    | Radiology      |
| Chronic renal disease, stage I      | Y      | Y         | 11        | HPI-3,4    | Functional Assess       | ment 04/16/2010                                                                                                    | Assessment     |
| CHF (congestive heart failure)      | Y      | Y         | 11        |            | Pain Assessmer          | nt 04/16/2010                                                                                                    | Hydration      |
| Murmur                              |        |           | 11        | HPI-5,6    | Stress Assessme         | ent 06/27/2011                                                                                                    |                |
| Irritable bowel syndrome            |        |           | 11        |            | Wellness Assessn        | nent //                                                                                                    | Nutrition      |
| Incontinence                        |        |           | 11        | HP1-7,8    | Sleep Questionna        | ire //                                                                                                    | Exercise       |
| Hypomagnesemia                      |        |           | 11        |            | Depression Scre         | en //                                                                                                    | Plan           |
| Menopause                           |        |           | 11        | HPI-9,10   | Karnofsky/Lans          | ky //                                                                                                    | Desardures     |
| Hot flashes                         |        |           | 11        |            | Palliative Perf Sc      | ale //                                                                                                    | Procedures     |
| Diminished libido                   |        |           | 11        | HPI-11,12  | Braden Scale            | 11                                                                                                    | Chart Note     |
| Insomnia                            | 1      |           | 11        |            | FASTAssessme            | nt //                                                                                                    |                |
| Rosacea                             |        |           | 11        | HPI-13,14  | Clinic Perform          | nance Measures                                                                                                    |                |
| <u></u>                             |        |           | 11        |            | Alert                   |                                                                                                    |                |
|                                     |        |           | 11        | HPI-15,16  | Allereise               |                                                                                                    |                |
| N.                                  | 1      |           | 11        |            | Allergies               |                                                                                                    |                |
| 24                                  | 100    |           | 11        | HPI-17,18  | Comments                |                                                                                                    |                |
|                                     |        |           | Í I       |            | E-Mail Note             | HIPAA                                                                                                    |                |
|                                     |        |           | 11        | HPI-19,20  | Telephone               | £                                                                                                    |                |
|                                     | _      |           | 11        | _          | Vitals/Time             | Contraction of the Contraction of the Contraction o |                |
| 1                                   |        |           | 11        | -          | Nursing Hom             | e Patient                                                                                                    |                |
|                                     |        |           | 11        | -          | HCC Reviewed To         | day                                                                                                    |                |
|                                     | -      |           | 11        |            | Last Reviewed 02/2      | 5/2009                                                                                                    |                |
|                                     | _      |           | 11        |            |                         |                                                                                                    |                |
| 2                                   | -      |           | 11        | -          | Chronic Condition HCC   | Score 0.9400                                                                                                    |                |
| /                                   | -      | الـــــال | 10.50     |            | Chronic Condition Duble | 0.4040                                                                                                    |                |

To the right of the Chronic Conditions are four columns entitled:

- 1. HCC Risk Category this designates that a diagnose is an HCC,
- 2. RxHCC Category this designates that the diagnoses is an RxHC. (Note: Most HCC diagnoses are also RxHCC, but not all; while most RxHCC are not also HCC.)
- 3. Last Evaluated this designates the date when this problem was specifically evaluated.
- 4. HPI 1-2, HPI 3-4 etc. this provides a template whereby the provider can specifically address each of the diagnoses in the Chronic Problem List.

| Chronic Conditions Archive Re-Ord        |   | HCC | Rx | L | st Evaluate | d         |
|------------------------------------------|---|-----|----|---|-------------|-----------|
| 1 Diabetes mellitus without complication | I | Y   | Y  |   | 11          | HPI-1,2   |
| 2 Metabolic syndrome                     | I | Y   | Y  |   | 11          |           |
| 3 Chronic renal disease, stage I         | I | Y   | Y  |   | 11          | HPI-3,4   |
| 4 CHF (congestive heart failure)         | I | Y   | Y  |   | 11          |           |
| 5 Murmur                                 | I |     |    |   | 11          | HPI-5,6   |
| 6 Irritable bowel syndrome               | I |     |    |   | 11          |           |
| 7 Incontinence                           | I |     |    |   | 11          | HPI-7,8   |
| 8 Hypomagnesemia                         | I |     |    |   | 11          |           |
| 9 Menopause                              | I |     |    |   | 11          | HPI-9,10  |
| 10 Hot flashes                           | I |     |    |   | 11          |           |
| 11 Diminished libido                     | I |     |    |   | 11          | HPI-11,12 |
| 12 Insomnia                              | I |     |    |   | 11          |           |
| 13 Rosacea                               | I |     |    |   | 11          | HPI-13,14 |
| 14                                       | I |     |    |   | 11          |           |
| 15                                       | I |     |    |   | 11          | HPI-15,16 |
| 16                                       | I |     |    |   | 11          |           |
| 17                                       | I |     |    |   | 11          | HPI-17,18 |
| 18                                       | I |     |    |   | 11          |           |
| 19                                       | I |     |    |   | 11          | HPI-19,20 |
| 20                                       | I |     |    |   | 11          |           |
| 21                                       | I |     |    |   | 11          |           |
| 22                                       | I |     |    |   | 11          |           |
| 23                                       |   |     |    |   | 11          |           |
| 24                                       | I |     |    |   | 11          |           |
| 25                                       | I |     |    |   | 11          |           |
|                                          |   |     |    |   |             |           |

If the diagnosis is an HCC code, the first column, entitled HCC, "Y, If the column is blank, the diagnosis is not an HCC Risk. The designation appears automatically when diagnosis is selected from IMO's code list. If the diagnosis is an RxHCC, a "Y" will appear in the second column entitled, "Rx." If the second column is blank, then the diagnosis is not an RxHCC code.

When the IMO ICD-9 Code list, and in 2014, the ICD-10 code list is accessed, the following screen will appear. To the left of the diagnosis, are the designations of "HCC," which is denoted by the presence of an "R" and the designation of an "RxHCC" by the "Rx" in the second column.

To the right of the diagnoses is a number. This is the "coefficient' for that HCC or RxHCC diagnosis. The coefficient reflects the increased payment which will be earned by the treatment of patients with these diagnoses. In the section below on HCC and RxHCC coefficients, this will be discussed in more detail. You may go to that section by clicking on (Link to top of page 35).

|              | Search IMO 100 👻                                                                 |
|--------------|----------------------------------------------------------------------------------|
| 10.16        | KD (chronic kidney disease) (5859) 0.368                                         |
| 10. 10.      | KD (chronic kidney disease) requiring chronic dialysis (5856) 0.368              |
| 10.00        | KD (chronic kidney disease) stage 1, GFR 90 ml/min or greater (5851) -0.368      |
| 常務           | KD (chronic kidney disease) stage 2, GFR 60-89 milmin (5852) 0.368               |
| 10 Per (     | KD (chronic kidney disease) stage 3, GFR 30-59 ml/min (5853) 0.368               |
| <b>IN 19</b> | KD (chronic kidney disease) stage 4, GFR 15-29 milmin (5854) 0.368               |
| 30 Re (      | KD (chronic kidney disease) stage 5, GFR less than 15 ml/min (5855) 0.368        |
| 10.00        | KD (chronic kidney disease) stage V requiring chronic dialysis (5856) 0.368      |
| 准 税          | KD (chronic kidney disease), stage I (5851) 0.368                                |
| 用服           | KD (chronic kidney disease), stage II (5852) 0.368                               |
| <b>H H</b>   | KD (chronic kidney disease), stage III (5853) 0.368                              |
| H RE         | KD (chronic kidney disease), stage IV (\$854) 0.368                              |
| 1 B          | KD (chronic kidney disease), stage V (5855) 0.368                                |
| Re 1         | vpertensive CKD (chronic kidney disease) (40390) (specify)                       |
| (II) Big 1   | ypertensive CKD, ESRD on dialysis (40391) (apecify) 0.368                        |
| fig 1        | erign hypertensive CKD (40310) (zpac(fy)                                         |
| IN Ref.      | anignant hypertensive CKD w ESRD on dialysis (40301) (apacify) 0.368             |
| Re.          | erign hypertension with CKD (chronic kidney disease) stage 1 (40310) (specify)   |
| <b>R</b> (1) | enign hypertension with CKD (chronic kidney disease) stage III (40310) (spacify) |
| R. 2         | enign hypertension with CKD (chronic kidney disease) stage IV (40310) (spacify)  |

When you select a diagnosis, if it is either HCC or RxHCC, that designation is automatically placed into the columns entitled "HCC" and "Rx.".

| Cł                                                       | ronic Conditions Archive Re-Order      | HCC | Rx | Last Evaluate                                                                                                    | d                                                |
|----------------------------------------------------------|----------------------------------------|-----|----|----------------------------------------------------------------------------------------------------|--------------------------------------------------|
| 1                                                        | Diabetes mellitus without complication | Y   | Y  | 11                                                                                                    | HPI-1,2                                          |
| 2                                                        | Metabolic syndrome                     | Y   | Y  | 11                                                                                                    |                                                  |
| 3                                                        | Chronic renal disease, stage I         | Y   | Y  | 11                                                                                                    | HPI-3,4                                          |
| 4                                                        | CHF (congestive heart failure)         | Y   | Υ  | 11                                                                                                    |                                                  |
| 5                                                        | Murmur                                 |     |    | 11                                                                                                    | HPI-5,6                                          |
| 6                                                        | Irritable bowel syndrome               |     |    | 11                                                                                                    |                                                  |
| 7                                                        | Incontinence                           |     |    | 11                                                                                                    | HPI-7,8                                          |
| 8                                                        | Hypomagnesemia                         |     |    | 11                                                                                                    |                                                  |
| 9                                                        | Menopause                              |     |    | 11                                                                                                    | HPI-9,10                                         |
| 10                                                       | Hot flashes                            |     |    | 11                                                                                                    |                                                  |
| 11                                                       | Diminished libido                      |     |    | 11                                                                                                    | HPI-11,12                                        |
| 12                                                       | Insomnia                               |     |    | 11                                                                                                    |                                                  |
| 42                                                       | Desses                                 |     |    | 1.1                                                                                                    | 11014244                                         |
|                                                          | DADGADG                                |     |    |                                                                                                    | HP1-13,14                                        |
| 14                                                       | CKD (chronic kidney disease) stage     | Y   | Y  | 11                                                                                                    | HPI-13,14                                        |
| 14                                                       | CKD (chronic kidney disease) stage     | Y   | Y  | 11                                                                                                    | HPI-13,14                                        |
| 14<br>15<br>16                                           | CKD (chronic kidney disease) stage     | Y   | Y  | 11<br>11<br>11                                                                                                    | HPI-13,14                                        |
| 14<br>15<br>16<br>17                                     | CKD (chronic kidney disease) stage     | Y   | Y  | ///<br>//<br>//                                                                                                    | HPI-13,14<br>HPI-15,16<br>HPI-17,18              |
| 14<br>15<br>16<br>17<br>18                               | CKD (chronic kidney disease) stage     | Y   | Y  | 11<br>11<br>11<br>11<br>11                                                                                              | HPI-13,14<br>HPI-15,16<br>HPI-17,18              |
| 14<br>15<br>16<br>17<br>18<br>19                         | CKD (chronic kidney disease) stage     | Y   | Y  | 11<br>11<br>11<br>11<br>11<br>11                                                                                        | HPI-13,14<br>HPI-15,18<br>HPI-17,18<br>HPI-19,20 |
| 14<br>16<br>17<br>18<br>19<br>20                         | CKD (chronic kidney disease) stage     | Y   | Y  | 11<br>11<br>11<br>11<br>11<br>11<br>11                                                                                  | HPI-13,14<br>HPI-15,18<br>HPI-17,18<br>HPI-19,20 |
| 14<br>15<br>16<br>17<br>18<br>19<br>20<br>21             | CKD (chronic kidney disease) stage     | Y   | Y  | 11<br>11<br>11<br>11<br>11<br>11<br>11<br>11<br>11                                                                      | HPI-13,14<br>HPI-15,16<br>HPI-17,18<br>HPI-19,20 |
| 14<br>15<br>16<br>17<br>18<br>19<br>20<br>21<br>22       | CKD (chronic kidney disease) stage     | Y   | Y  | 11<br>11<br>11<br>11<br>11<br>11<br>11<br>11<br>11<br>11                                                                | HPI-13,14<br>HPI-15,16<br>HPI-17,18<br>HPI-19,20 |
| 14<br>16<br>17<br>18<br>19<br>20<br>21<br>22<br>23       | CKD (chronic kidney disease) stage     | Y   | Y  | 11       11       11       11       11       11       11       11       11       11       11       11       11       11 | HPI-13,14<br>HPI-15,16<br>HPI-17,18<br>HPI-19,20 |
| 14<br>16<br>17<br>18<br>19<br>20<br>21<br>22<br>23<br>24 | CKD (chronic kidney disease) stage     |     | Y  | 11       11       11       11       11       11       11       11       11       11       11       11       11       11 | HPI-13,14<br>HPI-15,16<br>HPI-17,18<br>HPI-19,20 |

The HCC/RxHCC designations appear on the:

- Master GP
- IMO's code list where the HCC and RxHCC are displayed beside diagnoses.
- Assessment Template
- Plan Template
- <u>"Assessm ent into Problem List Pop-up</u>" (see below for how to use this function)

#### The Future of Coding

When you open the IMO function, you will see a list of diagnoses based on the abbreviation you typed or the name you typed in the assessment or chronic condition space. When that list is displayed, you can either select a diagnoses by clicking in the space to the left of the diagnosis. This will place the diagnosis in your record.

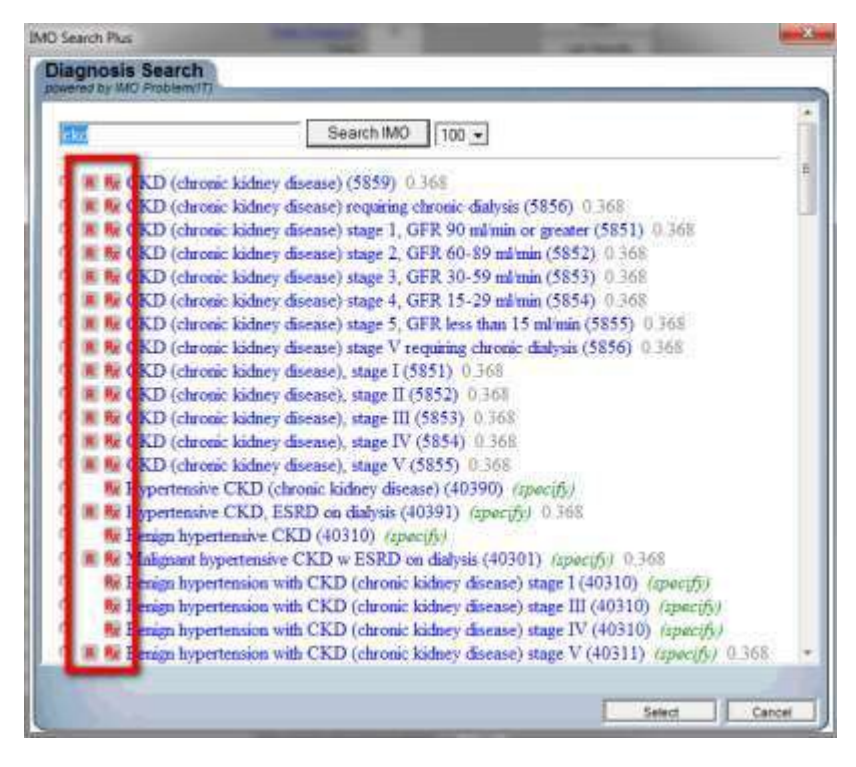

Or, you can click on the diagnosis itself which will launch the following window. This will tell you what the ICD-10 code would be for this ICD-9 Code and it will tell you what the SNOMED diagnostic name will be. In 2014, we will begin using the ICD-10 codes and in 2015, we will begin using the SNOMED nomenclature. Both are already built into the IMO program.

Note: SNOMED CT (Systematized Nomenclature of Medicine--Clinical Terms) is a comprehensive clinical terminology, originally created by the <u>College of American</u> <u>Pathologists</u> (CAP) and, as of April 2007, owned, maintained, and distributed by the International Health Terminology Standards Development Organisation (IHTSDO), a not-for-profit association in Denmark. The CAP continues to support SNOMED CT operations under contract to the IHTSDO and provides SNOMED-related products and services as a licensee of the terminology.

| IMO Search Plus                    |                                                    | ×     |
|------------------------------------|----------------------------------------------------|-------|
| Diagnosis Search                   |                                                    |       |
| powered by InO Problem(11)         |                                                    | _     |
| Back to Search Results             |                                                    |       |
| IMO Term:                          | CKD (chronic kidney disease)                       |       |
| Preferred ICD-9-CM Code:           | C 5859 Chronic kidney disease, unspecified         |       |
| Secondary ICD-9-CM Code(s):        |                                                    |       |
| Additional ICD-9-CM Mapping(s):    |                                                    |       |
|                                    |                                                    |       |
| Preferred ICD-10-CM Code:          | N189 Chronic kidney disease, unspecified           |       |
| Other Preferred ICD-10-CM Code(s): |                                                    | E     |
| Secondary ICD-10-CM Code(s):       |                                                    |       |
| Busformed SNOMED CT.               | Chronic renal impoirment 236425005 (creat match)   |       |
| Other SNOMED CT Code(c):           | Chronic fenal impairment - 250425005 (exact match) |       |
| Outer SIVOIVIED-CT Code(3).        | 128290005 (broader than)                           |       |
|                                    | × /                                                |       |
| Lexical Definitions:               |                                                    |       |
|                                    |                                                    |       |
| MeSH Maps:                         | Kidney Diseases                                    |       |
|                                    | Kidney Failure                                     |       |
|                                    | Renal Replacement Therapy                          |       |
|                                    |                                                    | -     |
|                                    |                                                    |       |
|                                    | Select                                             | ancel |

## Useof the "HCC Reviewed Today" Button

At the bottom of the GP Master, you will see a button entitled "HCC Reviewed Today".

| and and an and an an                 | ALT      |                 | AUGES HPI        | RDS PE.   | A RAY ASSESS S        | LAB P       | ROCS             | Home              |
|--------------------------------------|----------|-----------------|------------------|-----------|-----------------------|-------------|------------------|-------------------|
| Dottie Test                          | 52       | 2 Year          | s F              | Ales lybe | THCRY                 | NL.         | ife insurance Co | Nursing           |
| ef Commante Comment                  | -        |                 |                  | 8         | 29                    |             | a second second  | Histories         |
|                                      |          |                 |                  |           | BP                    |             | V I              | Health            |
|                                      |          |                 |                  |           | Pube Pressure         | 0           |                  | Lab Depute        |
| ā                                    |          |                 |                  |           | Pulse                 | 1 1         |                  | Lac Results       |
| t ()                                 |          |                 |                  |           | Resp                  |             |                  | Questionnaire     |
|                                      |          |                 |                  |           | Weight (ib)           |             |                  | HPI Chief         |
| 2 Y                                  |          |                 |                  |           | DMI<br>Endo Ent       | 24          |                  | System Review     |
| main Conditions Archite De Order     | une      |                 | Filest Clustered |           | BVR                   | 10          |                  | Phone and Process |
| Diabetes melitus without complicatio | V        | V I             | ()               | HPI-1Z    | Cardiac Risk Ratio    | 0.00        | 1                | Prijskal Eset     |
| Metabolic syndrome                   | Y        | Y               | 11               |           | Fall Risk Asses       | ament       | 04/05/2012       | Radiology         |
| Chronic renal disease, stage I       | Y        | Y               | 11               | HP1-3,4   | Functional Asse       | sament      | 04/15/2010       | Assessment        |
| CHF (congestive heart failure)       | Y        | Y               | 11               |           | Pain Assess           | ment        | 04/16/2010       | Hydration         |
| Murmur                               |          |                 | 11               | HPI-5.0   | Stress Assess         | spert       | 06/27/2011       |                   |
| Initable bowel syndrome              |          |                 | 11               | -         | Weilness Asses        | sament      | 11               | Nutrition         |
| incentinence                         |          |                 | 11               | HP1-7,8   | Skeep Question        | nnaire      | - <i>H</i>       | Exercise          |
| Hypomagnesemia                       |          |                 | 11               |           | Depression Se         | creen       | 11               | Plan              |
| Vetopause                            |          |                 | 11               | HP1-0.12  | Karnofsky/La          | insky .     | 11               | Dimonstrum        |
| Hot flashes                          |          |                 | ()               |           | Palliative Parf       | Scale       |                  | Frocedures        |
| Diminished Mido                      |          |                 | 11               | HPI-11.12 | Braden Sci            | sie         | 11               | Chart Note        |
| Insonnia                             |          |                 | -0               |           | FAST Assess           | ment        | 11               |                   |
| Rosacea                              |          |                 | 11               | HPI-13.14 | Clinic Perf           | ormance N   | Assures          |                   |
|                                      |          |                 | 11               |           | Alert                 | 1           |                  |                   |
|                                      |          |                 | 11               | HP1-15,16 | T Alergies            |             |                  |                   |
| 22                                   | <u> </u> |                 | 11               |           | Comments              | 61          |                  |                   |
|                                      |          |                 | 11               | HPI-17,18 | E-Mai Note            |             | HIPAA            |                   |
|                                      | -        |                 | 11               |           | Telephone             | -           |                  |                   |
|                                      |          | $ \rightarrow $ | 01               | HP1/19,22 | Vitals/Time           |             |                  |                   |
|                                      | <u> </u> |                 | 11               |           | and the state of the  | and Deliver |                  |                   |
| 5                                    | -        |                 | 11               |           | HCC Reviewed          | Today       | 100              |                   |
|                                      |          |                 | 17               |           | Last Reviewed 0.      | 2/25/2009   |                  |                   |
| 1 <u>.</u>                           | -        |                 | 11               |           |                       |             |                  |                   |
|                                      |          |                 | 22               |           | Chronic Condition H   | CC Score    | 0.9400           |                   |
|                                      | -        |                 |                  |           | Chronic Condition R   | HCC Sco     | 0.4010           |                   |
|                                      |          |                 |                  |           | Total Changels (1000) |             | LA SHE           |                   |

This button and the date beside it, gives you the opportunity to denote when you last did a thorough review of the patient's entire record and identified all of the HCC and RxHCC codes which apply to this patient. When you click on the button, a pop-up appears which states:

|                                   | HCC/RxHCC Review                                                                                                    |
|-----------------------------------|----------------------------------------------------------------------------------------------------|
|                                   | Last Updated/Reviewed 02/25/2009                                                                                                    |
| By clicking "Ol<br>information to | K <sup>o</sup> below, you acknowledge that you have reviewed all of the following and used the<br>update the patient's chronic conditions to reflect all relevant HCC and RxHCC diagnos |
|                                   | 1. Lab Results                                                                                                    |
|                                   | 2. Scanned Documents<br>3. X-Ray Reports                                                                                                    |
|                                   | 4. Current Medications                                                                                                    |
|                                   | 5. Hospitalization Reports<br>6. Past Medical History                                                                                                    |
|                                   |                                                                                                    |
| Click "OK"                        | only if you have completed all of the above. Otherwise, click "Cancel."                                                                                                    |
|                                   |                                                                                                    |

If you have gone through the patient's entire record, identifying and validating all HCC

and/or RxHCC diagnoses, then you may click "OK" and it will indicate today's date as when you last checked that patient's chart thoroughly for HCC and/or RxHCC diagnoses. The following will further support the accurate identification, validation and verification of HCC/RxHCC codes:

- These charts will be reviewed at least once a year by our support staff and in some cases they will be reviewed more often.
- Every time a patient is in the hospital, the HCC/RxHCC lists will be updated.
- When you received correspondence from specialist or the results of procedures, you should update the HCC/RxHCC according to the validated and verified diagnoses.

With these steps the accuracy and completeness of SETMA's HCC and RxHCC Coding will be supported and sustained by:

- Provider attention to the ICD-9 Codes they select during a patient encounter.
- Providers adding additional diagnoses when they review tests and procedure results such as lab work, echo reports, etc.
- Hospital Service team adding diagnoses to the chronic problem list when a patient is discharged from the hospital.

#### Documentation Qualifying a Diagnosis for Inclusion as an HCC or RxHCC

Four steps are needed to meet the requirement to have CMS recognize a diagnosis as an HCC or RxHCC code in the treatment of your patient; they are:

- Establish that this diagnosis applies to this patient. There are several steps to this process: identify the diagnoses, verify, and validate it.
- Document the diagnosis in the patient's record in both the encounter assessment for the day in which it was added and in the Chronic Problem list on the patient's chart.
- Evaluate the problem at least once in the year prior to its qualification as an HCC or RxHCC. i.e., evaluate the problem in 2008 for inclusion as an HCC or RxHCC in 2009. Remember, there are four ways in which you can support your evaluation of each problem:
  - 1. By use of the Chronic Condition evaluation templates which launch from the Master GP
  - 2. By use of the Disease Management Tools which launch from AAA Home.
  - 3. By use of the "Detailed Comment" function which launches from the Assessment Template by clicking the button entitled "Detailed Assessment" in the second column of the Assessment template.
  - 4. By use of the Master GP Functions in a routine evaluation making certain to address history, physical, assessment, lab and procedures which relate to a particular problem.

• Report the diagnosis to the HMO and, via the HMO to CMS

The steps described above fulfill the requirements for steps one and two. The third step **(Evaluate the problem at least once in the year prior to the qualification as an HCC or RxHCC)** is met by using the two other columns which appear next to the Chronic Problem List and which are entitled "HCC Last Evaluated" and "HPI 1-2"

|                           |               |       |      |              | Visit Type | Facility               | Pay        | or               | 10              |
|---------------------------|---------------|-------|------|--------------|------------|------------------------|------------|------------------|-----------------|
| Dottie Tes                |               | 52 Y  | ears | F            | 200        |                        | XL         | ife Insurance Co | Nursing         |
| ief Complaints Com        | ment          |       |      |              | 1          | PCP                    | 515        |                  | Histories       |
| 1                         |               |       |      |              |            | BP                     |            | /]               | Health          |
| e.                        |               |       |      |              |            | Pulse Pressure<br>Temp | 0          | ÷                | Lab Results     |
|                           |               |       |      |              |            | Pulse                  | 1          | ţ.               | Ourselissesting |
| 6                         |               |       |      |              |            | Resp                   |            | ]                | Questionnaire   |
|                           |               |       |      |              |            | VVeight (lb)           | 2          | 1                | HPI Chief       |
|                           | 100           |       | _    |              |            | Body Fat               | 45         | 1                | System Review   |
| ronic Conditions Archiv   | e Re-Order    | HCC F | t La | st Evaluated |            | BMR                    |            |                  | Physical Exan   |
| Diabetes mellitus without | t complicatio | Y     | 17   | 1            | HPI-1,2    | Cardiac Risk Ratio     | 0.00       | <u> </u>         |                 |
| Metabolic syndrome        |               | Y     | 1    | 1            |            | Fall Risk Asses        | sment      | 04/05/2012       | Radiology       |
| Chronic renal disease, s  | stage I       | Y     |      | 1            | HP1-3,4    | FunctionalAsse         | ssment     | 04/16/2010       | Assessment      |
| CHF (congestive heart f   | ailure)       | Y     | 1    | 1            |            | Pain Assessr           | nent       | 04/16/2010       | Hydration       |
| Murmur                    |               |       |      | 1            | HPI-5,6    | Stress Assess          | sment      | 06/27/2011       | Nutrition       |
| Irritable bowel syndrom   | 9             |       | 1    |              |            | Wellness Asses         | ssment     | 11               | Notition        |
| Incontinence              |               |       |      |              | HP1-7,8    | Sleep Question         | naire      | 11               | Exercise        |
| Hypomagnesemia            |               | - 5   | 1    | 1            |            | Depression So          | creen      | 11               | Plan            |
| Menopause                 | 1             |       |      | 1            | PI-9,10    | Karnofsky/La           | nsky       | 11               | Procedures      |
| Hot flashes               | 1             |       | 1    | 1            |            | Palliative Perf        | Scale      | 11               |                 |
| Diminished libido         |               |       | . /  | 1            | PI-11,12   | Braden Sca             | ale        | 11               | Chart Note      |
| Insomnia                  |               |       |      | 1            |            | FASTAssess             | ment       |                  |                 |
| Rosacea                   |               |       | . /  | 1            | PI-13,14   | Clinic Perf            | ormance N  | /easures         |                 |
|                           | ]             |       | /    | 1            |            | Alert                  | 1          |                  |                 |
|                           |               |       | 4    | 1            | PI-15,18   | Allergies              | _          |                  |                 |
|                           |               |       |      | 1            |            | Comments               | 1          |                  |                 |
|                           |               |       | . /  | /            | PI-17,18   | E-Mail Note            | -          | ΗΙΡΔΔ            |                 |
|                           |               | -     |      |              |            | Telephone              | -          |                  |                 |
|                           |               |       |      | /            | PI-19,20   | Vitals/Time            | -          |                  |                 |
|                           |               | -     |      | /            |            | Nursing Ho             | ome Patier | nt               |                 |
| 1                         |               | -     | - /  | /            |            | HCC Reviewed           | Today      |                  |                 |
|                           |               |       |      |              |            | Last Reviewed 02       | 2/25/2009  |                  |                 |
|                           |               |       |      |              |            |                        |            |                  |                 |
| 1                         |               | _     |      | 1            |            | Chronic Condition H    | CC Score   | 0.9400           |                 |
|                           |               |       |      | 1            |            |                        |            |                  |                 |

In order to qualify as an HCC or RxHCC diagnosis, your evaluation must have:

- a history (most often contained in the review of systems) and
- a physical examination relating specifically to that particular problem. In

addition, when it is appropriate:

- laboratory test and/or
- other procedures should be done at appropriate intervals,
- along with any consultations or

• treatments documented.

Finally, your evaluation should document:

- The diagnosis' status
- Medications ordered, reviewed or changed

Of course, these are steps you already take in treating a patient.

#### **Documentingthe "HCC Last Evaluated" column**

There two ways in which the third column, entitled "Last Evaluated," can be populated; one is manual and the other is automatic.

|                                |              |      |           | Visit Type | Facility             | Pay        | or               | Home          |
|--------------------------------|--------------|------|-----------|------------|----------------------|------------|------------------|---------------|
| Dottie Test                    | 52 Y         | ears | F         |            |                      | XL         | ife Insurance Co | Nursing       |
| ief Complaints Comment         |              |      |           | PI         | CP                   |            |                  | Histories     |
|                                |              |      |           |            | BP<br>Pulse Pressure | 0          |                  | Health        |
|                                |              |      |           |            | Temp                 |            | f.               | Lab Results   |
|                                |              |      |           |            | Pulse<br>Resp        |            |                  | Questionnaire |
|                                |              |      |           |            | Weight (lb)          | 3          |                  | HPI Chief     |
|                                | 1            |      |           |            | BMI<br>Body Eat      | 45         | 1                | System Review |
| ronic Conditions Archive Re    | -Order HCC F | Last | Evaluated |            | BMR                  |            | -                | Physical Exar |
| Diabetes mellitus without com  | olicatio Y   | 11   |           | HPI-1,2    | Cardiac Risk Ratio   | 0.00       |                  |               |
| Metabolic syndrome             | YY           | 11   |           |            | Fall Risk Asses      | sment      | 04/05/2012       | Radiology     |
| Chronic renal disease, stage I | YY           | 11   |           | HP1-3,4    | Functional Asse      | ssment     | 04/16/2010       | Assessment    |
| CHF (congestive heart failure) | YY           | 11   |           |            | Pain Assess          | ment       | 04/16/2010       | Hydration     |
| Murmur                         |              | 11   |           | HP1-5,6    | Stress Asses         | sment      | 06/27/2011       |               |
| Irritable bowel syndrome       |              | 11   |           |            | Wellness Asses       | ssment     | 11               | Nutrition     |
| Incontinence                   |              | 11   |           | HP1-7,8    | Sleep Question       | nnaire     | 11               | Exercise      |
| Hypomagnesemia                 |              | 11   |           |            | Depression Se        | creen      | 11               | Plan          |
| Menopause                      |              | 11   |           | PI-9,10    | Karnofsky/La         | nsky       | 11               | Desertance    |
| Hot flashes                    |              | 11   |           |            | Palliative Perf      | Scale      | 11               | Procedures    |
| Diminished libido              |              | 11   |           | PI-11,12   | Braden Sci           | ale        | 11               | Chart Note    |
| Insomnia                       |              | 11   |           |            | FAST Assess          | ment       | 11               |               |
| Rosacea                        |              | 11   |           | PI-13,14   | Clinic Perf          | ormance l  | leasures         |               |
|                                |              | 11   |           |            | Aland                | 1          |                  |               |
|                                |              | 11   |           | PI-15,18   | Alen                 | _          |                  |               |
|                                |              | 11   |           |            | Allergies            | 1          |                  |               |
|                                |              | 11   |           | PI-17,18   | Comments             | -          |                  |               |
|                                |              | 11   |           |            | E-Mail Note          | -          | HIPAA            |               |
|                                |              | 11   |           | PI-19,20   | Telephone            | _          |                  |               |
|                                |              | 11   |           |            | Vitals/Time          |            | 4                |               |
|                                |              | 11   |           |            | I Nursing H          | ome Patier | nt               |               |
|                                |              | 11   |           |            | HCC Reviewed         | Today      |                  |               |
|                                |              | 11   |           |            | Last Reviewed 0.     | 2/25/2009  |                  |               |
|                                |              | 11   |           |            |                      |            |                  |               |
|                                |              | 11   |           |            | Chronic Condition H  | CC Score   | 0.9400           |               |
|                                | La La        |      | 2         |            | Chronic Condition R  | xHCC Sco   | re 0.4010        |               |

Manually, you can add the date of the encounter in which you completed a patient evaluation, which gave attention to the history, physical, lab and procedures related to a specific HCC or RxHCC.

Simply click in the space in the "HCC Last Evaluated" column, next to the Chronic HCC or RxHCC condition you have evaluated. A pop-up will appear which states:

| NURSE HISTORIES H                                           | EALTH QUIZES HPI ROS P.E. X-RAY ASSESS PLAN PROCS                                                                                                    | Home           |
|-------------------------------------------------------------|----------------------------------------------------------------------------------------------------|----------------|
| Dottie Test                                                 | Visit Type Facility Payor<br>52 Years F XLife Insurance Co                                                                                                    | Nursing        |
| Chief Complaints Comment                                    | PCP                                                                                                    | Histories      |
| 1                                                           | BP/                                                                                                    | Health         |
| 2                                                           | Temp                                                                                                    | Lab Results    |
| 4                                                           | Pulse                                                                                                    | Questionnaires |
| 5                                                           | Weight (lb)                                                                                                    | HPI Chief      |
| 6                                                           | BMI<br>Body Est 45                                                                                                    | System Review  |
| Chronic Hcc Review Single                                   |                                                                                                    | Physical Exam  |
| 1 Diabe                                                     | 2012                                                                                                    | Radiology      |
| 3 Chro                                                      | onic Condition Last Evaluated                                                                                                    | Assessment     |
| 4 CHF                                                       | 2010                                                                                                    | Hydration      |
| 5 Murm If you have completed an<br>problem, you may click * | n evaluation today which addresses the history and physical related to this OK <sup>®</sup> and the date for "HCC Last Evaluated" will be updated to today's date. | Nutrition      |
| 6 Irritat                                                   |                                                                                                    | Exercise       |
| 8 Hypo                                                      |                                                                                                    | Plan           |
| 9 Meno                                                      | OK Cancel                                                                                                    | Procedures     |
| 10 Hot fi                                                   |                                                                                                    | Chart Note     |
| 12 Insomnia                                                 | FASI Assessment                                                                                                    |                |
| 13 Rosacea                                                  | / / HPI-13,14 Clinic Performance Measures                                                                                                    |                |
| 14 CKD (chronic kidney disease) stage                       | Y Y // Alert                                                                                                    |                |
| 15                                                          | HPI-15,18 Allergies                                                                                                    |                |
| 17                                                          | Comments                                                                                                    |                |
| 18                                                          | E-Mail Note HIPAA                                                                                                    |                |
| 19                                                          | Telephone                                                                                                    |                |
| 20                                                          | Vitals/Time                                                                                                    |                |
| 24                                                          | Nursing Home Patient                                                                                                    |                |
| 21                                                          | HCC Reviewed Today                                                                                                    |                |
| 22                                                          | Last Reviewed 02/25/2009                                                                                                    |                |
| 24                                                          |                                                                                                    |                |
| 25                                                          | Chronic Condition HCC Score 0.9400                                                                                                    |                |
|                                                             | Chronic Condition RxHCC Score 0.4010                                                                                                    |                |
|                                                             | Total Chronic HCC/RxHCC Score 1.341                                                                                                    |                |

If you have not completed an evaluation which is specific to this diagnosis, click "cancel" and either evaluate the problem another day, or complete the evaluation on this date; then return to this field to denote your work.

Once you have clicked "OK," today's date will be added indicating that this problem was evaluated today.

**NOTE:** Soon, another function will be added such that when you complete this step, the ICD-9 Code associated with the HCC/RxHCC which you evaluated will be added to your E&M Template for this visit.

The "HCC Last Evaluated" field can be automatically added if you use the Chronic-Condition-evaluation pop-up, which is launched by clicking in the third column, which is entitled, "HIP 1-2" etc. In addition, when you use this function that Chronic Condition will automatically be added to your E&M Evaluation.

| Dottie                 | Test                   |      |       |            |                                                                                                    |                      |           |                 | All states     |
|------------------------|------------------------|------|-------|------------|----------------------------------------------------------------------------------------------------|----------------------|-----------|-----------------|----------------|
| Las Participant        | 1 real                 | 157  | Years | 1          |                                                                                                    | 12                   | XL        | He Insurance Co | Tiniang        |
| RELEASING MALES        | Convent                |      |       |            | ⊖P                                                                                                    |                      |           |                 | Histories      |
| Contraction of the     |                        |      |       |            |                                                                                                    | BP                   | 1         | X               | Health         |
|                        |                        |      |       |            |                                                                                                    | Tana Presson         |           |                 | Lab Results    |
|                        |                        |      |       |            |                                                                                                    | Puise                |           |                 | Questornaire   |
|                        |                        |      |       |            |                                                                                                    | Viveget (Ib)         |           |                 | HPIChef        |
|                        |                        |      |       |            |                                                                                                    | BMI<br>Bootu East    | 44        | 2               | System Review  |
| and the second second  | Section 1 The Property | ann  | 100.1 |            |                                                                                                    | BUR                  | 1000      | 2               | The state From |
| Distriction melificity | without correlation    | U.V. | VI    | 11         | HPL12                                                                                                    | Cardiac Risk Ratio   | 0.00      |                 | Physical Exam  |
| Iletabolic avodror     | 18                     | V.   | Ý     | 11         | النفسا                                                                                                    | Fat Rink Asses       | ament     | 04/05/2012      | Radiology      |
| Chronic renal day      | and, stage 7           | ÷.   | Ŷ     | 11         | HP1-2.4                                                                                                    | Functional Asse      | sament    | 54/16/2010      | Assessment     |
| CHF (congestive)       | heart failure)         | Y    | Y     | FT.        | and the second second                                                                                                    | Pain Assess          | tree      | 04/14/2013      | Workston       |
| Murmur                 |                        | -    |       | 11         | HP1-8.6                                                                                                    | Stress Assess        | Inent     | -06/27/2011     | - (Janaissin   |
| Initable bowel syn     | udrone                 |      |       | 11         | Concernence of the second                                                                                                    | Welness Asset        | Inena     | 1111            | Statreer;      |
| Incontinence           | AUX 8 0                |      |       | 11         | HP1-7.8                                                                                                    | Steep Questor        | maire     | 1440 3          | Exercise       |
| Hypomagneseme          | A                      |      |       | 11         |                                                                                                    | Depression Se        | neen      | JI              | Flan           |
| Henopeuse              |                        |      |       | 11         | HPL5.10                                                                                                    | Karnofsky/La         | tsky.     |                 |                |
| Hot Realizes           |                        |      |       | 11         | Concernance of the                                                                                                    | Polletive Perf       | Scale     | 71              | Procettares    |
| Diminished Middo       |                        |      |       | 11         | HP1-11.12                                                                                                    | Braden Sca           | ske -     | 11              | Chart Note     |
| tracritis              |                        |      |       | 11.        | and a state of the state of the | FAST Assess          | ment      | 11              |                |
| Rosacies               |                        |      |       | 11.        | HP1-13.34                                                                                                    | Cinic Perf           | ormance l | Seasures        |                |
| 8                      | 1                      |      |       | 11         | Concernance of                                                                                                    | Alast                |           | eternie d       |                |
| 2                      |                        |      |       | 11         | HP1-16.18                                                                                                    | Abertaite            |           |                 |                |
|                        |                        |      |       | 11 -       |                                                                                                    | Commente             |           |                 |                |
| <u></u>                |                        |      |       | 11         | HP-17.18                                                                                                    | F_blad binte         | -         | MON A           |                |
|                        |                        |      |       | 11.        | all contraction of the                                                                                                    | Telephone            | -         | interes.        |                |
| 2                      |                        |      |       | 1.1        | HP1-19-20                                                                                                    | Vitais/Trive         | -         |                 |                |
|                        |                        |      |       | 11         | _                                                                                                    | Nutaria H            | are Datar | *               |                |
| 2                      |                        |      |       | 11.        |                                                                                                    | HOC Reviewed         | Today     | <u> </u>        |                |
|                        |                        | _    |       | 11         | - 11                                                                                                    | Last Reviewent   0   | 105/2008  | -               |                |
| 2                      |                        | -    |       | 11         | -0                                                                                                    |                      |           |                 |                |
|                        |                        | -    | -     | 11         | - 1                                                                                                    | Chunge Condition rel | CC Score  | 0.9400          |                |
|                        |                        |      |       | <i>G</i> . |                                                                                                    | Changed Canaditase D | HODS      | 2.4010          |                |

#### Using the Chronic Conditions Evaluation Function to Evaluate a Chronic Problem for Inclusion as an HCC or RxHCC

The Chronic Conditions Evaluation Functions are found to the right of the Chronic Conditions as displayed on the Master GP template.

| unsi                | marcella a                                                                                                    | cond, tr | u             | act 5 |   | 1044 Tone                                                                                                    | Entite Factor        | De       |                       | Bome           |
|---------------------|----------------------------------------------------------------------------------------------------|----------|---------------|-------|---|----------------------------------------------------------------------------------------------------|----------------------|----------|-----------------------|----------------|
| Dotte               | Test                                                                                                    | 157      | Years         | 10    |   | Auto 18ba                                                                                                    | a second             |          | Life Insurance Co     | liveng         |
| of Consilars        | Comment                                                                                                    | 100      |               |       |   | R                                                                                                    | 2                    |          | 0                     | Historics      |
| 1                   | and and a second second |          |               |       |   |                                                                                                    | BP                   | New Y    | M I                   | Health         |
| 1                   |                                                                                                    |          |               |       |   |                                                                                                    | Paine Pressure       | 0        | 1 m -                 |                |
| 1                   |                                                                                                    |          |               |       |   |                                                                                                    | Prine                |          |                       | LAD HESUES     |
| 2                   |                                                                                                    |          |               |       |   |                                                                                                    | Resp                 |          |                       | Questornaires  |
| 2                   |                                                                                                    |          |               |       |   |                                                                                                    | Vireight (Ib)        | _        |                       | HPIChef        |
|                     |                                                                                                    |          |               |       |   |                                                                                                    | BMI .                |          |                       | System Review  |
|                     |                                                                                                    | - Lander |               |       |   |                                                                                                    | BODY HAT             | 1000     | -                     |                |
| Contation mailter w | Prod completate                                                                                                    | ncu<br>V | Y I           | //    | 1 | HPL12                                                                                                    | Cardiac Risk Ratio   | 0.00     |                       | Phylecial Exam |
| Netabolic syndrom   |                                                                                                    | 1 V      | Y             | 11    |   |                                                                                                    | Fat Risk Asses       | anent    | 04/05/2012            | Radiology      |
| Chronic renal date  | se, stage 7                                                                                                    | Y        | Y             | 11    |   | HPI-2.4                                                                                                    | FunctionalAsse       | sament   | 54/16/2010            | Assessment     |
| CHF (congestive h   | eart failure)                                                                                                    | Y        | Y.            | 11    |   |                                                                                                    | Pain Assess          | ment .   | 04/14/2013            | Hydration      |
| Hurmur              |                                                                                                    | -        |               | 11.   |   | HP18.8                                                                                                    | Stress Assess        | inent    | -06/27/2011           |                |
| kritable bowel syn  | drone                                                                                                    |          |               | 11    |   | 10000                                                                                                    | Welhess Asses        | Inerra   | 115                   | Statreen       |
| Incontinence        |                                                                                                    |          |               | 11    |   | HP1-7.8                                                                                                    | Steep Question       | naire    | 1110                  | Exercise       |
| Нуратвравата        | -                                                                                                    |          |               | 11    |   |                                                                                                    | Depression Sc        | 1995     | 11                    | Plan           |
| Hanopause           |                                                                                                    | 1        |               | 11.   |   | HPL5.10                                                                                                    | KamofskylLa          | tsky.    | 11                    | Discontures    |
| Hot Reation         |                                                                                                    |          |               | 11    |   | and the second second s | Polletive Perf 1     | Scale    | II                    |                |
| Dimmished Wolds     |                                                                                                    | _        |               | 11    |   | HP1.11.12                                                                                                    | Braden Sca           | He .     | 11                    | Chart Note     |
| tracrittia          |                                                                                                    | _        | $\rightarrow$ | 11    | _ |                                                                                                    | FAST Assess          | леп      | 11                    |                |
| Rosacies            |                                                                                                    | _        | -             | 11.   | - | HP1-13.34                                                                                                    | Cinic Perfs          | ormanice | Nessures              |                |
|                     | -                                                                                                    | -        | +             | 11    | _ | ALC: NO. OF THE OWNER.                                                                                                    | Alett                | 100      |                       |                |
|                     |                                                                                                    | -        | -             | 11    | - | HP1-10.30                                                                                                    | Abergies             |          |                       |                |
|                     |                                                                                                    | -        | $\rightarrow$ | 11    | - | an start                                                                                                    | Comments             |          |                       |                |
|                     |                                                                                                    | -        | +             | 11    | - | rector (a)                                                                                                    | E-Med Note           |          | HPAA                  |                |
|                     |                                                                                                    | -        | -             | 11    | - | HP1.19.20                                                                                                    | Telephone            |          | 1                     |                |
| -                   |                                                                                                    | -        | -             | 11    |   | Contraction of the local distance of the local distance of the loc | Vtais/Tine           | 19.00    | 500                   |                |
| -                   |                                                                                                    | -        | +             | 15    | - |                                                                                                    | Nutsing Ho           | ome Pati | eret.                 |                |
| -                   |                                                                                                    | 1        |               | 11    | - |                                                                                                    | HCC Reviewed         | Today    |                       |                |
| 1                   |                                                                                                    | 1        |               | 11    |   |                                                                                                    | Last Reviewed 0.     | 1/25/200 | 9                     |                |
|                     |                                                                                                    | 1        |               | 11    |   |                                                                                                    |                      | 200      | and the second second |                |
| 1                   |                                                                                                    | 1        |               | 11.   |   |                                                                                                    | Change Condition ref | Scott    | 0.9400                |                |
|                     |                                                                                                    | Seat.    |               |       |   |                                                                                                    | Chronic Condition Ro | 000.50   | 2.4010                |                |
|                     |                                                                                                    |          |               |       |   |                                                                                                    | Total Chronic HCC/R  | atter Se | 1341                  |                |

When you click the HPI button in the fourth column next to the Chronic Conditions, the pop-up will have two Chronic Conditions on it.

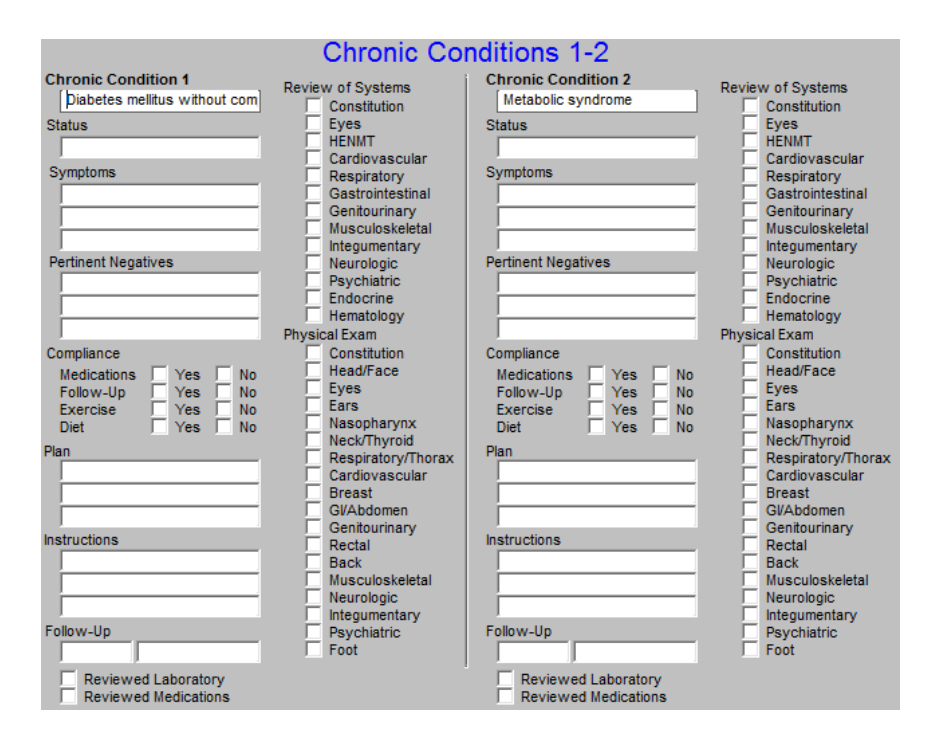

You may evaluate one or both of these chronic problems. There is some redundancy which cannot be eliminated in the use of this function but it will make certain that your evaluation is specific to the problem with which you are dealing and that you have fulfilled the requirements for evaluating this problem.

The pop-up has a place for you to address the following elements of the Chronic Condition under consideration:

- Review of Systems
- Physical Examination
- Status
- Symptoms
- Pertinent Negatives
- Compliance
- Plans
- Instructions
- Follow-up

| Chronic Condition 1                          | Review of Systems |
|----------------------------------------------|-------------------|
| Diabetes mellitus without com                |                   |
| Statue                                       | Fves              |
| Status                                       | HENMT             |
|                                              | Cardiovascular    |
| Symptoms                                     | Respiratory       |
|                                              | Gastrointestinal  |
|                                              | Genitourinary     |
|                                              | Musculoskeletal   |
|                                              | Integumentary     |
| Pertinent Negatives                          | Neurologic        |
|                                              | Psychiatric       |
|                                              | Endocrine         |
|                                              | Hematology        |
|                                              | Physical Exam     |
| Compliance                                   | Constitution      |
| Medications 🗌 Yes 🗌 No                       | Head/Face         |
| Follow-Up 🗌 Yes 🗌 No                         | Eyes              |
| Exercise 🗌 Yes 🗌 No                          | Ears              |
| Diet 🗌 Yes 🗌 No                              | Nasopharynx       |
| Plan                                         | Neck/Inyroid      |
|                                              | Cardiovacional    |
|                                              | Breast            |
|                                              | Gl/Abdomen        |
|                                              | Genitourinany     |
| Instructions                                 | Rectal            |
|                                              | Back              |
|                                              | Musculoskeletal   |
|                                              | Neurologic        |
|                                              | Integumentary     |
| Follow-Up                                    | Psychiatric       |
|                                              | Foot              |
| Deviewed Laboratory                          |                   |
| Reviewed Laboratory     Reviewed Medications |                   |
| in Reviewed medications                      |                   |

The ROS and Physical Examination which you completed under the GP Master functions will automatically populate the Chronic Conditions evaluation function and will appear on your note for each of the systems you open in your evaluation of a Chronic Problem.

| Review | v of Systems       |
|--------|--------------------|
|        | Constitution       |
|        | Eyes               |
|        | HENMT              |
|        | Cardiovascular     |
|        | Respiratory        |
|        | Gastrointestinal   |
|        | Genitourinary      |
|        | Musculoskeletal    |
|        | Integumentary      |
|        | Neurologic         |
|        | Psychiatric        |
|        | Endocrine          |
|        | Hematology         |
| Physic | al Exam            |
|        | Constitution       |
|        | Head/Face          |
|        | Eves               |
| E E    | Ears               |
|        | Nasopharvnx        |
|        | Neck/Thyroid       |
|        | Respiratory/Thorax |
|        | Cardiovascular     |
|        | Breast             |
|        | Gl/Abdomen         |
|        | Genitourinary      |
| Ē      | Rectal             |
|        | Back               |
|        | Musculoskeletal    |
| -      | Neurologic         |
|        | Integumentary      |
|        | Psychiatric        |
| -      | Foot               |
|        | 1001               |

Soon, If you use the Chronic Condition evaluation function, each of the Chronic Conditions you so document will automatically be added to your E&M code without your having to do anything else.

#### Usingthe Disease Management Tools to Evaluate a Chronic Problem for Inclusion as an HCC or RxHCC

SETMA has designed Disease Management Tools for:

- Angina
- Asthma
- Headache
- Lipids
- CHF
- Hypertension
- Cardiometabolic Risk Syndrome
- Weight Management
- Chronic Renal Disease
- Weight Management

| ODER!            | ANT TOLE Patient   | Greg                                   | Test Jr                                 | Sex //          | Age 02           | Patent's Co       | de Status                  |
|------------------|--------------------|----------------------------------------|-----------------------------------------|-----------------|------------------|-------------------|----------------------------|
|                  | A-13               | Hone Phone<br>Work Phone<br>Cell Phone | (409)555-5555<br>( ) +<br>(350)030-5409 | Patient         | has one          | or more ale       | nsl                        |
|                  | 130-000            |                                        |                                         |                 | 9                | A Here IS VIEW AN | <u>118</u>                 |
|                  | STARS Program      | n Measures                             | Pre-Vo                                  | dPreventive Scr | eenina           | Bridges to Ex     | ellence                    |
| Preventive       | Care               | Template Se                            | utes                                    | Disease Manag   | ement            | Last Updated      | Special Functions          |
| SETHAN           | LESS Interve I     | Hester GP                              | I                                       | Debrits I       |                  | 12/05/2012        | Lab Present                |
| Last Up          | deted 05/39/2012   | Pediatrica                             |                                         | Hypertension    | Í.               | 12/05/2012        | Lab.Future I               |
| Preventio        | ODatetes I         | Tiursing Ho                            | ne I                                    | Lioida I        |                  | 05/23/2012        | Lab Results I              |
| Last Up          | dated 06/13/2012   | Ophthaimp                              | 0.57                                    | Acute Corpnan   | EVA T            | 11/12/2010        | Hydration I                |
| Energy Constants | A HYDEGENERO 1     | Physical Th                            | anane                                   | Anone T         |                  | 11/12/2010        | Guitelines T               |
| Case Case        | Contract Technical | Bratastra                              |                                         | Asthma          |                  | 02/07/2011        | Pain Vanagement T          |
| DC Mit Co        | Audioation Review  | Draumatel                              | 1 Marcine 1                             | Cardiometabolic | Bai Sun T        | 63/23/2011        | kromen läätilarsa          |
| Nued             | e Attentionif      | <b>Medanitation</b>                    | <u>aa.</u>                              | CHE T           | erranderseten in | 12/04/2012        | Reportable Conditiona      |
| HERE             | VAR BARS ACO       | Hospital Car                           | ret:                                    | Densing Lance   |                  | 11                | Information                |
| Eldeny M         | NORMON SUMMERY     | Pinepitel Ca                           | re Summary I                            | MARGENEE ADAVAS | <b>1</b>         |                   | Charge Postog Tutarai      |
| Exercise         | 4                  | Daily Progra                           | ras Note                                | THEOREMEN       |                  | 11010010          | Drug interactions I        |
| CHERKS           | The T              | Adression                              | Drifers 1                               | Haneltanine     | BANKEAAIN        |                   | EAM Coditio Recommendation |
| Ciebeta          | Exercise I         |                                        |                                         | Weight Manage   | Tum              | 99/27/2010        | Insules influsion          |
| Patient's        | Pharmacy           | Pending                                | Referrals I                             |                 |                  |                   |                            |
| Waillia          | rt - Beaumont      | Statua                                 | Pronty                                  | Rafleval        | Referin          | g Provider .      | Chart Note                 |
| Phone            | (409)/099-3617     | Completed                              | Roytne                                  | BETMA.          | Non Set          | that and          | Return lete                |
| Fax              | (409)/899-4056     | Completed                              | Routine                                 | SETMA           | Holy             |                   | Return Doc                 |
| 0                | Sheet - Arthur     | Formation                              | Daltes                                  | Ophthaimology   | 110740           |                   | Erial                      |
| -                | to Sheet - New     | Completed                              | Routes                                  | Dermatology     | Deipens          |                   | Telephone                  |
|                  | Sheet - Complete   | Coperate                               | Delites                                 | 2-0             | . Palates        |                   | Records Request            |
| - HOA            | anear - congrete   | 4                                      |                                         |                 |                  | •                 | Transfer of Care Doc       |
| 1                | Home Health        |                                        |                                         |                 |                  |                   |                            |

The use of any of these Disease Management Tools will provide all of the documentation which is required to satisfy the evaluation of an HCC or RxHCC.

Once the disease management tool is completed for any of these conditions, the provider can manually update the "HCC Last Evaluated" with confidence. Eventually, we will have that update be automatic. Tutorials for each of the Chronic Disease Management Tools can be found one of three ways:

1. Clicking on the "T" next to name of the Disease Condition on AAA Home

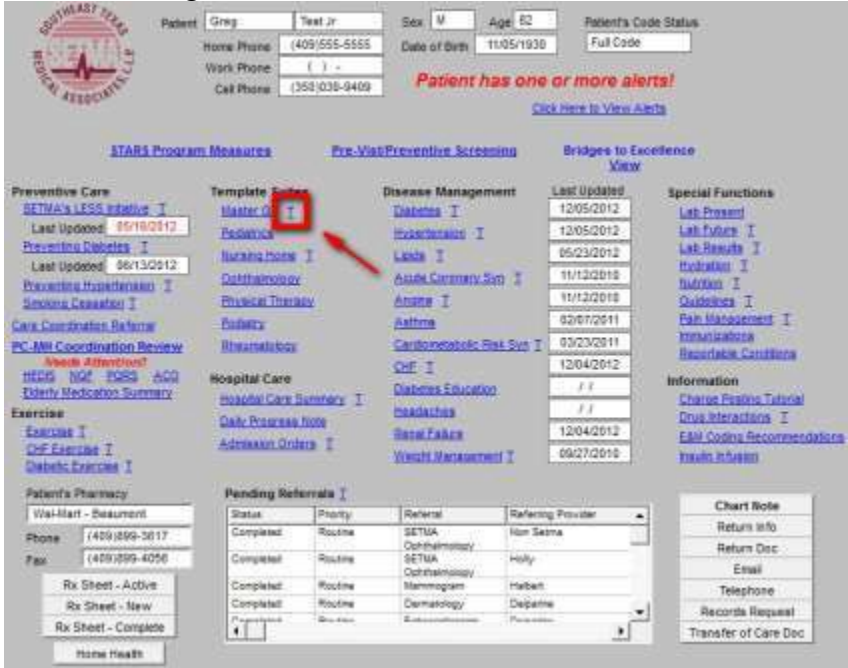

You can then select the specific functionality or disease management tutorial which is desired.

| Exercise                                           | - Man then downed                                                                                                    |                                                                                                    |                                                      |                        |                   |  |  |
|----------------------------------------------------|----------------------------------------------------------------------------------------------------|----------------------------------------------------------------------------------------------------|------------------------------------------------------|------------------------|-------------------|--|--|
| <ul> <li>Diabetes</li> </ul>                       | Clinical Library                                                                                                    |                                                                                                    |                                                      |                        |                   |  |  |
| <ul> <li>Drug</li> </ul>                           | A New Document   Dupload Document                                                                                                    | t   Stew Folder                                                                                                    | Filter                                               |                        |                   |  |  |
| Interactions                                       | Type Name                                                                                                    | Nodfied                                                                                                    | A Modified By                                        | Chacked Out To         |                   |  |  |
| Prescription                                       | Policy - Coordination of Patient Care                                                                                                    | 6                                                                                                    | 8/19/2009 11:52 AM                                   | SETMATRHOLLY           |                   |  |  |
| Future Lab                                         | Policy - Prescription Refile                                                                                                    |                                                                                                    | 8/19/2009 11:52 AM                                   | SETMAIRHOUT            |                   |  |  |
| Prevention                                         | Policy - Returning Patient Calls                                                                                                    |                                                                                                    | 8/19/2009 11:52 AM                                   | SETMALRHolly           |                   |  |  |
| <ul> <li>Lab Results</li> <li>Mester GP</li> </ul> | Policy - Language Interpretation                                                                                                    |                                                                                                    | 8/19/2009 11:47 AM                                   | SETMALRHolly           |                   |  |  |
| <ul> <li>Medication</li> </ul>                     | Policy - Patient Education                                                                                                    |                                                                                                    | 8/19/2009 11:47 AM                                   | SETMA\RHolly           |                   |  |  |
| <ul> <li>Medicar</li> <li>Education</li> </ul>     | 1CD-9-CH Codes, CMS-HCC and Rx                                                                                                    | HCC models2                                                                                                    | 6/23/2008 10:20 AM                                   | SETMALRHolly           |                   |  |  |
| Nursing Home     Guideliner                        | Work Flow Process                                                                                                    |                                                                                                    | 8/5/2005 3:46 PM                                     | SETMA RHONY            |                   |  |  |
| Procedures                                         | Test Resulta, Communication of                                                                                                    |                                                                                                    | 8/5/2005 3:46 PM                                     | SETMANRHolly           |                   |  |  |
| -                                                  | Supplies, Procurement of                                                                                                    |                                                                                                    | 8/5/2005 3:45 PM                                     | SETMALRHolly           |                   |  |  |
| Disease Hanagement                                 | Sample Medications                                                                                                    |                                                                                                    | 8/5/2005 3:45 PM                                     | SETMA\RHolly           |                   |  |  |
| Acute Coronary                                     |                                                                                                    |                                                                                                    |                                                      | (Documents             | s 1 to 101 Next + |  |  |
| <ul> <li>Angina</li> </ul>                         | and a strange state and a                                                                                                    |                                                                                                    |                                                      | TESSTINE               | 1912 238/0 = 21   |  |  |
| CHF     Chimner                                    | Useful Clinical Websites                                                                                                    | Products.                                                                                                    |                                                      |                        | *                 |  |  |
| Conditions                                         | Inneliant Madical Report Canaus                                                                                                    | Inpatient Electron                                                                                                    | ic Bulletin Board - Inor                             | atient Medical Recon   | d Census (INRC)   |  |  |
| <ul> <li>Diabetes</li> <li>Framinoham</li> </ul>   |                                                                                                    |                                                                                                    |                                                      |                        |                   |  |  |
| Cardio                                             | Swine Flu (S-QIV) Requisition Form                                                                                                    | Houston Department of Health and Human Services<br>Bureau of Laboratory Services                                                                                                    |                                                      |                        |                   |  |  |
| Risk<br>Hydration                                  | 😳 Swine Influenza Case Report Form                                                                                                    | Texas Departmen<br>Emerging and Acu                                                                                                    | t of State Health Servic<br>ite Infectious Disease t | ces<br>Branch, MC 1960 |                   |  |  |
| <ul> <li>Hypertension</li> <li>Linuts</li> </ul>   |                                                                                                    |                                                                                                    |                                                      | (Item                  | ns 1 to 3) Next + |  |  |
| Metabolic                                          | ■ Add new link                                                                                                    |                                                                                                    |                                                      |                        |                   |  |  |
| Nutrition                                          | Clinical Announcements                                                                                                    |                                                                                                    |                                                      |                        |                   |  |  |
| Pain Mgt     Sandkind                              | Body                                                                                                    |                                                                                                    |                                                      |                        |                   |  |  |
| Cessation                                          | New Medicare Beneficiary Exam                                                                                                    |                                                                                                    |                                                      |                        |                   |  |  |
| <ul> <li>Weight Mgt</li> </ul>                     | The second second | Sector and the sector of the sector of the s |                                                      | 100                    |                   |  |  |

2. Or by going to SETMA's Intranet and clicking on "Clinical."

3. If you would like to study any of these Tutorials from a book, you check one out for loan for two weeks.

## Using the "Detailed Comment" Function to Evaluate a Chronic Problem for Inclusion as an HCC or RxHCC

The "**Detailed Comment**" was developed for the Hospital-daily-progress-note function in NextGen, but is also available to be used with the clinic note. At present, there are sixteen conditions for which we have developed "categories" for evaluation of chronic conditions.

To find the "**Detailed Comment**" function, go to the Assessment Template in the Master GP Suite of templates by clicking on Assessment in the SETMA navigation list.

|                                       |     |         | -         |           |                     |                |                  | Nursing        |
|---------------------------------------|-----|---------|-----------|-----------|---------------------|----------------|------------------|----------------|
| Dottie lest                           | 54  | 2 Years | IF.       |           |                     | XL             | ite insurance Co |                |
| ief Complaints <u>Comment</u>         |     |         |           | PC        | P] [                | r              | 147 1            | Histories      |
|                                       |     |         |           |           | Bulse Pressure      | - 0            | 1                | Health         |
|                                       |     |         |           |           | Temp                |                | f:               | Lab Results    |
|                                       |     |         |           |           | Pulse               |                | ļ                | Questionnaires |
|                                       |     |         |           |           | Weight (lb)         | 3              |                  | HPI Chief      |
|                                       |     |         |           |           | BMI<br>Body Eat     | 45             | ł.               | System Review  |
| ronic Conditions Archive Re-Order     | нсс | Rx La   | ast Evalu | ated      | BMR                 |                |                  | Physical Exam  |
| Diabetes mellitus without complicatio | Y   | Y       | 11        | HPI-1,2   | Cardiac Risk Ratio  | 0.00           |                  |                |
| Metabolic syndrome                    | Y   | Y       | 11        |           | Fall Risk Asses     | sment          | 04/05/2012       | E              |
| Chronic renal disease, stage I        | Y   | Y       | 11        | HP1-3,4   | Functional Asse     | ssment         | 04/16/2010       | Assessment     |
| CHF (congestive heart failure)        | Y   | Y       | 11        |           | Pain Assess         | ment           | 04/16/2010       | Hydration      |
| Murmur                                |     |         | 11        | HPI-5,6   | Stress Asses        | sment          | 06/27/2011       |                |
| Irritable bowel syndrome              |     |         | 11        |           | Wellness Asse:      | ssment         | 11               | NUTRION        |
| Incontinence                          |     |         | 11        | HPI-7,8   | Sleep Question      | naire          | 11               | Exercise       |
| Hypomagnesemia                        |     |         | 11        |           | Depression Se       | creen          | 11               | Plan           |
| Menopause                             |     |         | 11        | HPI-9,10  | Karnofsky/La        | nsky           | 11               | Deserves       |
| Hot flashes                           |     |         | 11        |           | Palliative Perf     | Scale          | 11               | Procedures     |
| Diminished libido                     |     |         | 11        | HPI-11,12 | Braden Sci          | ale            | 11               | Chart Note     |
| Insomnia                              |     |         | 11        |           | FAST Assess         | ment           | 11               |                |
| Rosacea                               |     |         | 11        | HPI-13,14 | Clinic Perf         | ormance l      | leasures         |                |
|                                       |     |         | 11        |           | Alart               | 1              |                  |                |
|                                       |     |         | 11        | HPI-15,16 | Alleraise           | _              |                  |                |
| S                                     |     |         | 11        |           | 1 Allergies         | 1              |                  |                |
|                                       |     | 5 - S   | 11        | HPI-17,18 | - Comments          | -              |                  |                |
|                                       |     |         | 11        |           | E-Mail Note         | -              | HIPAA            |                |
|                                       |     |         | 11        | HPI-19,20 | Vitale/Time         | _              |                  |                |
| 0                                     |     |         | 11        |           | Vitais/Time         | <br>ama Dation |                  |                |
|                                       |     | 6 - S   | 11        |           | i Nursing n         |                | n                |                |
|                                       |     |         | 11        |           | HUC Reviewed        | Today          |                  |                |
|                                       |     |         | 11        |           | Last Reviewed 0     | 2/25/2009      |                  |                |
|                                       |     |         | 11        |           | 01                  |                |                  |                |
|                                       |     |         | 11        |           | Chronic Condition H | VC Score       | 0.9400           |                |
|                                       |     |         |           |           | strong gonation re  |                |                  |                |

This step launches the Assessment Template. At the top of the second column of this template, there is a button entitled "**Detailed Comments**".

| PDM NURSE HISTORIES                    | HEALTH      | QUIZES | HP             | I R          | OS P.E    | X-RAY    | ASSESS        | PLAN         | PROCS       | 5        |     |                |
|----------------------------------------|-------------|--------|----------------|--------------|-----------|----------|---------------|--------------|-------------|----------|-----|----------------|
| Acute Assessments                      | Statu       | IS     |                |              |           |          |               | Chief Con    | nplaint     | ts       |     |                |
|                                        |             |        | Use            | Chron        | ic        |          |               |              |             |          |     | Master GP      |
|                                        |             |        | Use            | Chron        | ic        |          |               |              |             |          |     | Nursing        |
|                                        | <u> </u>    | !      | Use            | Chron        | ic        |          |               | <u> </u>     |             |          | -11 | Histories      |
|                                        | <u> </u>    |        | Use            | <u>Chron</u> | <u>ic</u> |          |               | i            |             |          | -11 | Health         |
|                                        | <u> </u>    |        | Use (<br>Use ( | <u>Chron</u> | ic        |          |               |              |             |          | -11 | Questionnaires |
|                                        | Í           |        | Use            | Chron        | ic        |          |               |              |             |          |     | HDI Chief      |
|                                        |             | _      | se             | Chron        | ic        | A        | ute HCC Sci   | ore          |             | 0.0      |     |                |
| Additional Acute Assessments           | Detailed Co | mments |                |              |           | A        | ute RxHCC     | Score        | -           | 0.0      |     | System Review  |
| Chronic Conditions Archive Re-O        | rder Statu  | us     | нсс            | Rx           |           | То       | tal Acute Sci | ore          |             | 0.0      |     | Physical Exam  |
| Diabetes mellitus without complication |             |        | Y              | Y            | HPI - 1,  | 2 🔽      |               |              |             |          |     | Radiology      |
| Metabolic syndrome                     | <u> </u>    |        | Y              | Y            |           |          |               |              |             | 0.0400   |     | Plan           |
| Chronic renal disease, stage I         | <u> </u>    |        | Y              | Ŷ            | HPI - 3,  | 4 Cr     | ronic HCC S   | core         |             | 0.9400   |     | Dracaduraa     |
| CHF (congestive heart failure)         | <u> </u>    |        | Ŷ              | ľ            |           | Cr<br>al | ronic RXHCC   | Score        | -           | 0.4010   |     | Procedures     |
| Irritable bowel syndrome               | <u> </u>    |        |                | $\vdash$     | HET SU    | То       | tal Chronic S | Score        |             | 1.341    |     | Chart Note     |
| Incontinence                           | <u> </u>    |        |                | $\vdash$     | HPL-72    | 8        |               |              |             |          |     |                |
| Hypomagnesemia                         | i —         |        |                | $\vdash$     |           | _        |               |              |             | 0.5200   |     |                |
| Menopause                              | <u> </u>    |        |                |              | HPI - 9,1 | o  HC    | C Not Assse   | essed This Y | ear         | 0.5300   |     |                |
| Hot flashes                            | í –         |        |                |              |           | - Ro     | HCC Not As    | ssessed This | s Year<br>- | 0.2930   |     |                |
| Diminished libido                      |             |        |                |              | HPI -11,1 | 2 To     | tal Not Asse  | ssed This Ye | ar          | 0.8230   |     |                |
| Insomnia                               |             |        |                |              |           |          |               |              |             |          |     |                |
| Rosacea                                |             |        |                |              | HPI - 13. |          |               |              |             |          |     |                |
| CKD (chronic kidney disease) stage     |             |        | Y              | Y            |           |          | Assess        | sments into  | Prob        | lem List | 1   |                |
|                                        | L           |        |                |              | HPI - 15  | 5        |               |              |             |          |     |                |
|                                        | <u> </u>    |        |                |              |           |          | General       | comments     |             |          |     |                |
|                                        | <u> </u>    |        |                | $\vdash$     |           |          | 1             |              |             |          |     |                |
|                                        | <u> </u>    |        |                |              |           |          |               |              |             |          |     |                |
|                                        | <u> </u>    |        |                | $\vdash$     |           |          |               |              |             |          |     |                |
|                                        |             |        |                | $\vdash$     |           |          |               |              |             |          |     |                |
|                                        | <u> </u>    |        |                |              |           |          | Chronic (     | Jondition C  | omme        | ents     |     |                |
|                                        | <u> </u>    |        |                | $\vdash$     |           |          |               |              |             |          |     |                |
|                                        | i —         |        |                |              |           |          |               |              |             |          |     |                |
|                                        | í –         |        |                |              |           |          |               |              |             |          |     |                |

Depressing this button launches the following screen:

|           | Assessme | ent Comments  | Return               |
|-----------|----------|---------------|----------------------|
| Diagnosis | ategory  | Plan/Comments | Additional Diagnoses |
|           |          |               |                      |
|           |          |               |                      |
|           |          |               |                      |
|           |          |               |                      |
|           |          |               |                      |
|           |          |               |                      |
|           |          |               |                      |
|           |          |               |                      |
|           |          |               |                      |
|           |          |               |                      |
|           |          |               |                      |
|           |          |               |                      |
|           |          |               |                      |
|           |          |               |                      |
|           |          |               |                      |
|           |          |               |                      |
|           |          | 1             |                      |

In the left hand column, the conditions on the Acute Assessment of the current encounter will appear. If there are more than 8 diagnoses, the additional ones can be found by clicking on the "Additional Diagnoses" button at the top right of the template

|           | Assessme | ent Comments  | Return               |
|-----------|----------|---------------|----------------------|
| Diagnosis | Category | Plan/Comments | Additional Diagnoses |
|           |          |               |                      |
|           |          |               |                      |
|           |          |               |                      |
|           |          |               |                      |
|           |          |               |                      |
|           |          |               |                      |
|           |          |               |                      |
|           |          |               |                      |
|           |          |               |                      |
|           |          |               |                      |
|           |          |               |                      |
|           |          |               |                      |
|           |          |               |                      |
|           |          |               |                      |
|           |          |               |                      |

Under the title "Categories", if you click in the empty box beside the diagnoses you wish to evaluate for an HCC or RxHCC, you will launch a pop-up with the current 16 conditions for which the evaluation tool exists.

| Picklist Category                                                                                                    | ×              |
|----------------------------------------------------------------------------------------------------|----------------|
| Altered Mental<br>Anemia<br>Angina<br>CHF<br>D-Dimer, Eleva<br>Dehydration<br>Diabetes<br>Hyperkalemia<br>Hypertension<br>Hypokalemia<br>Hyponatremia<br>Malnutrition<br>Pneumonia<br>Post Surgical<br>Respiratory Fai<br>Syncope | Status<br>ited |
|                                                                                                    | Close          |

If you then select the "Category" which corresponds with the HCC or RxHCC diagnoses which you are evaluating, a template will appear which will allow you efficiently to complete the evaluation of the condition.

For instance, if you are evaluating Diabetes, and if you click on the diagnosis of Diabetes in the list of conditions under "Category," the following will appear:

| rogress Diabetes                                                                                                    |                                                                                                    | Di Li                                                                                                    | <u>,</u>                                                                                                    |
|----------------------------------------------------------------------------------------------------|----------------------------------------------------------------------------------------------------|----------------------------------------------------------------------------------------------------|----------------------------------------------------------------------------------------------------|
| Blood Pressure Highest Blood Sugar (Last<br>Current Diet Change Diet To T                                                                                                    | Daily Progress r<br>HgbA1C 7<br>Diabetes v<br>24 Hours) Blood sug<br>Ketosis pr                                                                                                    | Note Diabete<br>Mean Plasm<br>well controlled?<br>C Yes C No<br>ar improving?<br>C Yes C No<br>esent?<br>C Yes C No | Assessment  Laboratory Orders  BMP C-Peptide HgbA1C Lipid Panel Micral Strip Townils                                                                                                    |
| Review of Systems       Gastrointestinal       Constipation       Diarrhea       Diarrhea       Nausea       Vomiting       Endocrine       Hyperkalemia       Hypercalcemia       Hypercalcemia       Hypernatremia       Polydipsia       Polydipsia | Cardiovascular     Chest Pain     Difficulty Breathing     Peripheral Vascular     Coldness of extrem     Coldness of extrem     Cyanosis     Intermittent Claudic     Peripheral Edema     Statis Ulcers     Varicose Veins | a + ·                                                                                                    | <ul> <li>Inyroid Profile</li> <li>Urinalysis</li> <li>Urine, 24 Hour Protein</li> <li>Procedures</li> <li>Pneumovax</li> <li>Flu Shot</li> <li>Medications</li> <li>Begin Aspirin, 325 mg</li> <li>Continue Aspirin</li> <li>Insulin dosing changed</li> <li>Medications reviewed for Diabetes</li> <li>Medications reviewed for Hypertension</li> <li>Consults</li> <li>Endocrinology consult ordered</li> <li>Endocrinology consult report reviewed</li> <li>Smoking cessation discussed</li> </ul> |

You can then quickly and effectively evaluate that problem and that evaluation will appear on your chart note. Also the ROS section will be automatically populated with your previous ROS, as will the vital signs and the appropriate laboratory results.

Having completed the evaluation of this "category," you can return to the Master GP template and put today's date in the "HCC Last Evaluated" box. Eventually, we will make that notation automatic as well.

If there are multiple HCC or RxHCC codes which you wish to evaluate; you just repeat this process for each one.

# Using the Master GP to Evaluate a Chronic Problem for inclusion as an HCC or RxHCC

It is obvious that it is possible to do a global evaluation of a patient utilizing the elements of the Master GP suite of templates. Such a global evaluation, if it contains the elements of history, physical, assessment and plan for each of the HCC and/or RxHCC codes, will suffice for the requirement of documenting such an evaluation.

#### Associating Medications with the RxHCC Risk Diagnosis in the EMR Medication Module

#### Introduction

In NextGen's Medication Module, it is possible to associate the patient's medications with the specific diagnosis for which the medication is prescribed. Some day, I suspect, the standard of care in medicine and perhaps even the law of medicine will require this to be done.

The idea behind RxHCC is that the conditions so designated have an increased cost of care because of the chronic need for one or more medications to treat the condition.

One of the problems with this association, as far as the functionality of NextGen is that once the visit in which the medication prescribed is locked, in order to create this association, you must renew the medication.

Thus, it is helpful, when it is possible, and I understand and accept the fact that we are already asking for a great deal to be added to your workflow, it is ideal to make this association at the time that you add a medication for the treatment of an HCC or an RxHCC diagnosis.

#### Steps to Completing the Association of a Medication with a Diagnosis

From the Master GP template, click on the Assessment button in SETMA's list of navigation buttons.

|                                       |      |         |           | Visit Type | Facility            | Pav            | or               | Home          |
|---------------------------------------|------|---------|-----------|------------|---------------------|----------------|------------------|---------------|
| Dottie Test                           | 52   | 2 Years | s F       | Visit Type | Concy               | XL             | ife Insurance Co | Nursing       |
| ief Complaints Comment                | 1    |         |           | P          | CP                  |                |                  | Histories     |
| on outplaints outplaintent            |      |         |           |            | BP                  |                | ]/[]             | Health        |
|                                       |      |         |           |            | Pulse Pressure      | 0              |                  | I ah Deputte  |
|                                       |      |         |           |            | Pulse               | 5              | <b>1</b>         | Eub Results   |
|                                       |      |         |           |            | Resp                | 2              |                  | Questionnaire |
|                                       |      |         |           |            | Weight (lb)         | 2              |                  | HPI Chief     |
|                                       |      |         |           |            | BMI<br>Redu Est     | 45             |                  | System Revie  |
| and Conditions Archives Do Order      | 1100 | D. 1    |           |            | BMP                 | 40             | -                |               |
| Disbetes melitus without complication | TU   |         | ast Evalu |            | Cardiac Risk Ratio  | 0.00           |                  | Physical Exar |
| Metabolic syndrome                    | V    | Y       | 11        | 10.1 1.2   | Fall Risk Asses     | sment          | 04/05/2012       | Dadiology     |
| Chronic renal disease stage I         | Y    | Y       | 11        | HPI-3.4    | Functional Asse     | ssment         | 04/16/2010       | Assessment    |
| CHE (concestive heart failure)        | Y    | Y       | 11        |            | Pain Assess         | ment           | 04/16/2010       | Hudrotten     |
| Murmur                                | ÷    | H       | 11        | HPI-5.6    | Stress Assess       | sment          | 06/27/2011       | nyuration     |
| Irritable bowel syndrome              | -    |         | 11        | -          | Wellness Asses      | ssment         | 11               | Nutrition     |
| Incontinence                          |      |         | 11        | HP1-7,8    | Sleep Question      | naire          | 11               | Exercise      |
| Hypomagnesemia                        |      |         | 11        |            | Depression Se       | creen          | 11               | Dian          |
| Menopause                             | -    |         | 11        | HPI-9,10   | Karnofsky/La        | nsky           | 11               | -             |
| Hot flashes                           |      |         | 11        |            | Palliative Perf     | Scale          | 11               | Procedures    |
| Diminished libido                     |      |         | 11        | HPI-11,12  | Braden Sci          | ale            | 11               | Chart Note    |
| Insomnia                              |      |         | 11        |            | FAST Assess         | ment           | 11               |               |
| Rosacea                               |      |         | 11        | HPI-13,14  | Clinic Perf         | ormance I      | Mageuree         |               |
|                                       |      |         | 11        |            | Carrier Ciri        | I              | licusures        |               |
|                                       |      |         | 11        | HPI-15,16  | Alen                |                |                  |               |
| N                                     |      |         | 11        |            | 1 Allergies         | 1              |                  |               |
|                                       |      |         | 11        | HPI-17,18  | Comments            | _              |                  |               |
|                                       |      |         | 11        |            | E-mail Note         | -              | HIPAA            |               |
|                                       |      |         | 11        | HPI-19,20  | Vitale/Time         | -              |                  |               |
|                                       |      |         | 11        |            | Nursing H           | <br>ome Patier | nt               |               |
|                                       |      |         | 11        |            | HCC Reviewed        | Today          |                  |               |
|                                       |      |         | 11        |            | Last Reviewed       | 2/25/2000      |                  |               |
|                                       | _    |         | 11        |            | Last Reviewed 0     | 2123/2009      |                  |               |
|                                       |      |         | 11        | _          | Chronic Condition H |                | 0.9400           |               |
|                                       |      |         | 11        |            | on one condition n  | 00.00016       | 0.0400           |               |

At the second column on the Assessment template midway down the screen, you will see a button entitled "Assessments Into Problem List."

| Acute Assessments                      | Status      |       |         |                                                                                                    | Citief Complain                  | eta .           |               |
|----------------------------------------|-------------|-------|---------|----------------------------------------------------------------------------------------------------|----------------------------------|-----------------|---------------|
| 2                                      | <u> </u>    | 1101  | 20184   | 8                                                                                                    |                                  |                 | Master GP     |
| <u>.</u>                               |             | 1145  | har     | <b>1</b>                                                                                                    |                                  |                 | Nursing       |
|                                        |             | lan i | 2111    | £                                                                                                    |                                  |                 | Hatories      |
|                                        | -           | lee.  | Sata 1  | 5                                                                                                    | 1                                |                 | Heats         |
|                                        |             |       | 2000    |                                                                                                    |                                  |                 | Guestonester  |
| ·· · · · · · · · · · · · · · · · · · · |             | ine i | This is | 2                                                                                                    |                                  |                 | Guessonares   |
|                                        |             | ine i | nee     |                                                                                                    | Acute HCC Scere                  | 0.0             | HPIChef       |
| Additional Acute Assessments Der       | and Carming | 1960  |         | 7                                                                                                    | Acute RoHCC Score                | 0.0             | System Review |
| Chronic Conditions Atthics Ba-Crular   | Status      | Reit. | Ra      |                                                                                                    | Tetal Acute Score                | 0.0             | Physical Exam |
| Diabetes mellius without complicate    |             | ×.    | Y.      | HPL+12 V                                                                                                    |                                  |                 | Radiology     |
| Metabolic syndrom                      |             | ¥.    | ¥.      | Numero Contra                                                                                                    |                                  | Contraction (1) | Fites         |
| Chronic renal Goesse, stage 1          |             | Y.    | Y.      | HP1-14                                                                                                    | Ehronic HCII Scene               | 0.3400          |               |
| CHF (congestive heart failure)         |             | Y     | Y.      | and the second second se | CNIONIC RXHOC SERVE              | 2.4910          | Procedures    |
| Warnue                                 |             | _     | -       | HPI-1.0                                                                                                    | Tetal Christic Scote             | 1.341           | Chart Note    |
| artabe bower synarsine                 |             | -     | -       | 1000.711                                                                                                    |                                  |                 |               |
| Recentlence 1                          |             | - 21  | -       | Herris                                                                                                    |                                  |                 |               |
| Negotragneterna 3                      |             | -     | -       | LE                                                                                                    | HCC Not Assoessed This Year      | 4.5386          |               |
| Hot fasher                             |             | -     | -       | SCHENE                                                                                                    | ReffCC Not Assaulted The Ves     | 0.2000          |               |
| Connated Bats                          |             | -     | -       | 6491.001.12                                                                                                    | Total first Assessed Time Vision | 1 4252          |               |
| Inspiration                            |             |       | -       |                                                                                                    | Industria Assessed this real     |                 |               |
| Russes                                 |             |       | -       | HP1-13                                                                                                    |                                  |                 |               |
| CRD (chronic killingy disease) stage   |             | Y.    | Y       | COMBLE-                                                                                                    | Annual state of the Des          | New York        |               |
|                                        |             |       |         | HPL-16                                                                                                    | Assessments into Pro             | Digitit Lines   |               |
|                                        |             |       | _       |                                                                                                    | General Comments                 | _               |               |
|                                        |             |       |         |                                                                                                    | 1                                |                 |               |
| ()<br>()                               |             | - 77  | -       |                                                                                                    |                                  |                 |               |
| S                                      |             |       |         |                                                                                                    |                                  |                 |               |
|                                        |             |       |         |                                                                                                    |                                  |                 |               |
|                                        |             |       |         |                                                                                                    | Chronic Condition Comm           | ents            |               |
|                                        |             |       |         |                                                                                                    |                                  |                 |               |
| 5 B                                    |             |       |         |                                                                                                    |                                  |                 |               |
| 2                                      |             | 1.1   |         |                                                                                                    |                                  |                 |               |
| 12                                     |             | 1     |         |                                                                                                    | 1.2                              |                 |               |

When you click on the "Assessments Into Problem List" button, the following screen appears:

| Proh | emco   | nv | Gn |
|------|--------|----|----|
| 1100 | ienneo |    | uμ |

|                   | HCC Riek |     |                                     | HCC Ris |
|-------------------|----------|-----|-------------------------------------|---------|
| Acute Assessments | Category | Chi | onic Assessments                    | Categor |
|                   |          |     | COPD                                |         |
|                   |          | Γ   | CHF Diastolic Chronic               |         |
|                   |          | Γ   | Hyperten Malig Essential            |         |
|                   |          |     | DM Type II W/O Comp Controlle       |         |
|                   |          |     | MI Acute NOS                        |         |
|                   |          | F   | Urinary Incont Stress Male          |         |
|                   |          | Γ   | Abd Pain Rebound Tender LLQ         |         |
|                   |          | Г   | Abd Pain Rebound Tender RLQ         |         |
|                   |          |     | HHD/CKD Benig 5 ESRD CHF            | HCC     |
|                   |          | Г   | AA Urea Cycle Metabolism Distubar   | RxHCC   |
|                   |          | Γ   | Aortic Valve Insufficiency Congenit | 24      |
|                   |          |     | Abd Pain LUQ                        |         |
|                   |          | Γ   | Abd Rigidity LUQ                    |         |
|                   |          | Γ   | Bariatric Surgery Status Post       |         |
|                   |          | Γ   | HHD LVH Benign CHF No               | RxHCC   |
|                   |          |     | Abd Pain Generalized                |         |
|                   |          |     | Abn Bowel Sounds (Absent)           |         |
| -                 | 1        |     | Castric Malia Neon Greater Cur      | HCC     |

x

As you can see this displays both the Acute Assessments and the Chronic Problems and identifies the diagnoses which are HCC and RxHCC, as well as those which are not, in this last case by the absence of a designation.

At the top of the pop-up which is launched by this step, which is entitled **"Copy Assessments to Problem List Module"**, you will read the following note:

| Select the boxes ne | ext to the diagnoses listed t | below to copy them to Problem List modu | le.     |
|---------------------|-------------------------------|-----------------------------------------|---------|
| Acute Assessments   | HCC Risk<br>Category          | Chronic Assessments                     | HCC Ris |
|                     |                               |                                         |         |
|                     |                               | CHF Diastolic Chronic                   |         |
| -                   |                               | Hyperten Malig Essential                | -       |
| - 1                 |                               | DM Type II W/O Comp Controlle           |         |
|                     |                               | MI Acute NOS                            |         |
|                     |                               | Urinary Incont Stress Male              |         |
|                     |                               | Abd Pain Rebound Tender LLQ             |         |
| -                   |                               | Abd Pain Rebound Tender RLQ             |         |
|                     |                               | HHD/CKD Benig 5 ESRD CHF                | HCC     |
|                     |                               | AA Urea Cycle Metabolism Distubar       | RxHCC   |
|                     |                               | Aortic Valve Insufficiency Congenit     |         |
|                     |                               | Abd Pain LUQ                            |         |
|                     |                               | Abd Rigidity LUQ                        |         |
|                     |                               | Bariatric Surgery Status Post           |         |
|                     |                               | HHD LVH Benign CHF No                   | RxHCC   |
|                     |                               | Abd Pain Generalized                    |         |
|                     |                               | Abn Bowel Sounds (Absent)               |         |
| -                   | - · · · ·                     | Castric Malia Neon Creater Cur          | HCC     |

In order to increase efficiency, I would recommend transferring only HCC and RxHCC diagnoses to the Problem List Module. Once you have done this, you can review the **Problem List Module** by clicking on the center icon at the right hand bottom of the Main Tool Bar. This is the icon which has a "scroll with Dx" in the center of it.

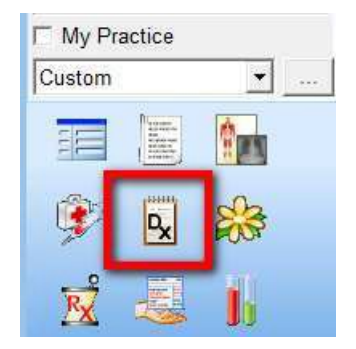

When you click on this icon, it will display your **Diagnostic Problem List**.

| E Contracture Shoulder (71941)                                                                                   |   |            | ÷.,      | New    |
|----------------------------------------------------------------------------------------------------|---|------------|----------|--------|
| 03/02/2018 08:56 AM                                                                                              |   |            |          | Smart  |
| Renal Stage III Chron Disease (5853)     B 3/02/2010 08:56 AM                                                    |   |            |          | Clean  |
| <ul> <li>Bx Hyperten Malig Essential (4010)</li> <li>03/02/2010 08:55 AM</li> <li>12/02/2009 08:14 AM</li> </ul> |   |            | 100      | Becur  |
|                                                                                                    |   |            |          | Detenv |
|                                                                                                    |   |            |          |        |
| Code:                                                                                                    |   | Stetus:    | er Cherg | v.     |
| Location:                                                                                                    | × | Severity:  |          | v      |
| Provider:                                                                                                    | - | Onset      |          | -21    |
| Notes                                                                                                    |   | Diagnosed: |          | 2      |
|                                                                                                    |   | Resolved:  |          | - 1    |

There are two categories on this list: unresolved and resolved. There are also five buttons to the right of the screen:

- New this allows you to add a diagnosis as a new problem from this function but I recommend the custom solution SETMA has devised.
- Save this makes your selection permanent
- **Clear** this removes the status, severity, onset, diagnosed, resolved field at the bottom right of the Problem List template
- **Renew** this is used to reactivate a problem from the "resolved" column to make it "unresolved" again
- **Delete** this deletes a selected diagnosis from the Problem list.

|                                                                  |           |              |        | Nau            |
|------------------------------------------------------------------|-----------|--------------|--------|----------------|
| De Contracture Shoulder (71841)                                  |           |              |        | <u>Id</u> ew   |
| 03/02/2010 08:56 AM                                              |           |              | _      | Save           |
| 📄 🛱 Renal Stage III Chron Disease (5853)                         |           |              | -      |                |
| 03/02/2010 08:56 AM                                              |           |              |        | <u>C</u> lear  |
| E - Kyperten Malig Essential (4010)                              |           | E            |        |                |
| U3/U2/2010 U8:56 AM                                              |           |              | ŀ      | <u>R</u> ecur  |
|                                                                  |           |              | _      |                |
| E-D-DM II Benal Manifestat Control (25040)                       |           |              |        | <u>)</u> elete |
| 03/02/2010 08:56 AM                                              |           |              |        |                |
| - I2/02/2009 08:14 AM                                            |           |              |        |                |
| 12/02/2009 08:29 AM                                              |           |              |        |                |
|                                                                  |           |              |        |                |
| 09/13/2011 01:28 PM                                              |           |              |        |                |
| Erign Essential (4011)                                           |           |              |        |                |
| E Convulsions Seizures (78039)                                   |           |              |        |                |
| 03/04/2011 10:01 AM                                              |           |              |        |                |
| Exam Well Adult (V700)                                           |           |              |        |                |
| 09/24/2010 03:04 PM                                              |           |              |        |                |
| i i <b>□-□<sub>x</sub></b> DM Type II W/O Comp Controlle (25000) |           | -            | r      |                |
|                                                                  |           |              |        |                |
| Encounter Date:                                                  |           | 🗖 No Known I | Diagno | ses            |
| Code:                                                            | Status:   |              |        | -              |
|                                                                  |           | ,            |        |                |
| Location:                                                        | Severity: |              |        | <b>–</b>       |
| Provider:                                                        | Onset:    |              |        | 2              |
| Notes:                                                           | Diagnosed |              |        |                |
|                                                                  |           |              |        |                |
| *                                                                | Resolved: |              |        | 2              |

Once you understand the function of the Problem List feature, you are ready to take the step of associating medications with the problem for which they were prescribed.

Click on the Medication Module icon, which is the bottom left icon of the nine icons at the bottom of the Main Tool Bar.

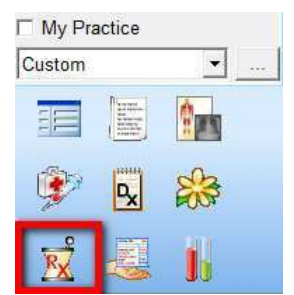

In the top window, you will see a list of the medications the patient is on. At the very bottom, you will see a window which is entitled "**Problem**."

| 0.000        | NextGe                            | n •(                                                             | Grid Preferences                                                             |                                                |     |                                | 52 year Old           | Female Weighin      | ng 225.00 lb   102.06 Kg Not eligi         |
|--------------|-----------------------------------|------------------------------------------------------------------|------------------------------------------------------------------------------|------------------------------------------------|-----|--------------------------------|-----------------------|---------------------|--------------------------------------------|
| Le           | et Audit                          | Status                                                           | Medication Name                                                              | 8                                              |     | Generic Name                   | Start Date            | Stop Date           | Sg                                         |
| - Status / 4 | Active (+ it                      | tems)                                                            |                                                                              |                                                |     |                                |                       |                     |                                            |
| •            |                                   | Active                                                           | Borryn 150 mg Ta                                                             | 6                                              |     | BARORONATE SOOTLAN             | 04/14/2010            |                     | 10000000                                   |
|              |                                   | Active                                                           | Lisinophil 10 mg 7/                                                          | 6                                              |     | LISTNOPRIL                     | 07/12/2010            |                     | Take 1 by mouth every morning              |
|              |                                   | Active                                                           | Motron 800 mg Te                                                             | Ы                                              |     | IBUPR OPEN                     |                       |                     |                                            |
|              |                                   | Active                                                           | Robitusan Cough                                                              | Congestion 10 mg-                              | 23  | GUAIFENESIN/D METHORPHAN HB    |                       |                     | per va                                     |
| Status; 1    | nective (6                        | 6 items)                                                         |                                                                              |                                                |     |                                |                       |                     |                                            |
|              |                                   | Inective                                                         |                                                                              |                                                |     | MISCELLANEOUS MEDICAL SUPPLY   | 05/02/3007            | 02/03/2009          |                                            |
|              |                                   | Inactive                                                         | Actos 15 mg Tab                                                              |                                                |     | PIOGLITAZONE HCL               | 08/00/3009            | 04/12/2010          | 1 cap po qd                                |
|              |                                   | Inactive                                                         | Abuterol Sulfate                                                             | ER Sing 12 hr Tab                              |     | ALBUTEROL SULFATE              | 04/01/2009            | 03/02/2010          |                                            |
|              |                                   | bractive                                                         | Ambien Sing Tab                                                              |                                                |     | 20LPIDEM TARTRATE              | 03/01/2010            | 04/12/2010          | 201000000000000000000000000000000000000    |
|              |                                   | Diactive                                                         | Arthratec 50 50 r                                                            | lg-200 mcg Tab                                 |     | DICLOFENAC SODUM/MESOPROSTOL   | 09/10/2008            | 02/03/2009          |                                            |
|              |                                   | Inective.                                                        | ASA-acetaminoph                                                              | en-salicylate-caffel.                          | m)  | ASA/SALICYLAM/ACETAMINOPH/CAPP | 04/23/2012            | 05/04/2012          | take 1 tablet by oral route, every 6 hours |
|              |                                   | Inective                                                         | Appir-8181 mg Tr                                                             | è                                              |     | ASPERIN                        |                       | 04/12/2010          | 1 QHS per Dr Sotolongo                     |
|              |                                   | Inactive                                                         | Azenite 1 % Eyel                                                             | Drope                                          |     | AZITHROMIYCIN                  | 11/13/2008            | 02/03/2009          | 1 (R) god                                  |
|              |                                   | Inactive                                                         | Azithromycin 500                                                             | mg IV Solution                                 |     | AZITHROMIYCIN                  | 04/01/2009            | 12/02/2009          |                                            |
|              |                                   | Inactive                                                         | Boniva 150 mg Ta                                                             | b                                              |     | IBANDRONATE SODDJM             | 04/01/2009            | 04/07/2009          | g month                                    |
| get-         |                                   | Inerite                                                          | Barrius 150 mm Ta                                                            | h                                              |     | TRANDONISTI SCICILIAN          | 64/06/1100            | 17/02/2005          | n month                                    |
| Boniva 1     | 50 mg T                           | ada<br>Maria Sig                                                 | • 🕘 senew •                                                                  | neaccons + OI                                  | 300 | • 11 Education + Lose hange    | N Deer 13 b           | gibiny LB mean      | Encounter is Locked                        |
| Quantity:    | 0                                 | Units                                                            |                                                                              | Refills: 0                                     |     | Dispense As Written            | Accept                | Cancel              |                                            |
| Start.       | 04/14/20                          | 010 Stop                                                         | 12/17/2512 •                                                                 | Duration:                                      |     | Prescribed Estenhere Ste       |                       |                     |                                            |
| Comments;    | This field<br>Any add<br>added ui | d is for nonclinica<br>blonal clinical ine<br>ning the Additiona | l comments to the pha<br>tructions for this prosec<br>l'instructions' segmen | mexiat<br>lphon should be<br>of the Sig Bolder |     | Problem:<br>Add                |                       |                     |                                            |
| Provider     | Aziz, Mult                        | ummad T MD                                                       |                                                                              |                                                |     |                                |                       |                     |                                            |
| Location:    | Southeau                          | it Texas Medical A                                               | esociates                                                                    |                                                |     |                                |                       |                     |                                            |
| Not          | add N                             | ote ::                                                           |                                                                              |                                                |     |                                |                       |                     |                                            |
| Formulary Da | ata:                              |                                                                  |                                                                              |                                                |     |                                | · · · · · ·           | -                   |                                            |
| Last Renews  | et :                              | Turnets                                                          | Henewed F                                                                    | ul History                                     |     | Disperse His                   | tery <u>Additions</u> | Prescription Detail |                                            |

If the visit in which that medication was prescribed is not locked, just below "Problem" there will be an "Add" followed by an ellipsis (this is the three dots in a row, such as ...).

| CO UN CA             | NextGen                                  | · e                                                           | ) und Preterences                                                         |                                                  |                                | 52 year ok     | I Female Weigher      | ig 225.00 lb   102.06 kg Not eligit        |
|----------------------|------------------------------------------|---------------------------------------------------------------|---------------------------------------------------------------------------|--------------------------------------------------|--------------------------------|----------------|-----------------------|--------------------------------------------|
| Les                  | rt Audit                                 | Status                                                        | Medication Name                                                           | i ia                                             | Generic Name                   | Start Date     | Stop Dete             | 59                                         |
| E Status A           | ctive (+ iter                            | ms)-                                                          |                                                                           |                                                  |                                |                |                       |                                            |
| 10                   |                                          | Active                                                        | Boteve 150 tog Tal                                                        | 6                                                | BIAKREMATE SOULH               | 04/14/2010     |                       | 1000                                       |
|                      |                                          | Active                                                        | Lisinopril 10 mg Ta                                                       | 6                                                | LISINOPRIL                     | 07/12/2010     |                       | Take 1 by mouth every morning              |
|                      |                                          | Active                                                        | Motron 800 mg Tak                                                         | 1                                                | IBUPR OPEN                     |                |                       |                                            |
|                      |                                          | Active                                                        | Robitusan Cough-                                                          | Congestion 10 mg                                 | GUAIFENESIN/D-METHORPHAN HB    |                |                       | per va                                     |
| 🖻 Status; îr         | nective (66                              | iteris)                                                       |                                                                           |                                                  |                                |                |                       |                                            |
|                      |                                          | Inective                                                      |                                                                           |                                                  | MISCELLANEOUS MEDICAL SUPPLY   | 05/02/3007     | 02/03/2009            |                                            |
|                      |                                          | Inactive                                                      | Actos 15 mg Tab                                                           |                                                  | PIOGLITAZONE HCL               | 08/30/3009     | 04/12/2010            | 1 cap po qd                                |
|                      |                                          | Inactive                                                      | Albuterol Sulfate B                                                       | SR 8 mg 12 hr Tab                                | ALBUTEROL SULFATE              | 04/01/2009     | 03/02/2010            |                                            |
|                      |                                          | Inactive                                                      | Ambien Sing Tab                                                           |                                                  | ZOLPIDEM TARTRATE              | 03/01/2010     | 04/12/2010            | 000000000000000000000000000000000000000    |
|                      |                                          | Inactive                                                      | Arthrotec 50 50 m                                                         | g-200 mcg Tab                                    | DICLOFENAC SODUM/MISOPROSTOL   | 09/30/2008     | 02/03/2009            |                                            |
|                      |                                          | Inective                                                      | ASA-acetaminoph                                                           | en-salicylate-caffei                             | ASA/SALECYLAW/ACETAMINOPH/CAPP | 04/23/2012     | 05/04/2012            | take 1 tablet by oral route, every 6 hours |
|                      |                                          | Inective                                                      | Appr-8181 mg Ta                                                           | è .                                              | ASPIRIN                        |                | 04/12/2010            | 1 QHS per Dr Sotslongs                     |
|                      |                                          | Inactive                                                      | Azenite 1 % Eye I                                                         | hope                                             | AZITHROMYCIN                   | 11/13/2008     | 02/03/2009            | 1 (R) god                                  |
|                      |                                          | bractive                                                      | Azithromycin 500                                                          | ng IV Solution                                   | AZITHROMYCIN                   | 04/01/2009     | 12/02/2009            |                                            |
|                      |                                          | Inoctive                                                      | Boniva 150 mg Tal                                                         | b                                                | IBANDRONATE SODDJM             | 04/01/2009     | 04/07/2009            | g month                                    |
| 245                  |                                          | Traction                                                      | Barries 150 me Tal                                                        | h                                                | TRANSPORTE SPICE AN            | 64,00,7100     | 17/17/2005            | n annth                                    |
| Prescribe            | New 16h                                  | Print 🙀 Erx 🔸                                                 | 🧸 Renew 🔸 🖉 In                                                            | teractions + 🕘 Sto                               | ap 🔸 💮 Education + Dose Range  | > Delete [ 🛛 🛛 | igibility 📑 Medic     | ation History                              |
| Boniva 15            | 50 mg Tal                                | ь                                                             |                                                                           | 2414                                             |                                |                |                       | Encounter is Locked                        |
| Si⊈ q mont           | th Remove                                | Sig                                                           |                                                                           |                                                  |                                |                |                       |                                            |
| Quantity:            | 0                                        | Units:                                                        |                                                                           | Refills: 0                                       | Dispense As Written            | Accept         | Cancel                |                                            |
| Start.               | 04/14/201                                | 0 Step                                                        | 12/17/2512 -                                                              | Duration:                                        | Prescribed Brewhere Ster       |                |                       |                                            |
| Comments:            | This field<br>Any addition<br>added unit | is for nonclinical<br>onal clinical inst<br>og the Additional | comments to the phai<br>luctions for this prescr<br>instructions: segment | naciat<br>(plior should be<br>of the Sig Bollder | Problem:<br>Add                |                |                       |                                            |
| Provider:            | Aziz, Muha                               | rmad T MD                                                     |                                                                           |                                                  |                                |                |                       |                                            |
| Location:            | Southeast                                | Texas Medical As                                              | rociates                                                                  |                                                  |                                |                |                       |                                            |
| Nole<br>Formulary Da | <ul> <li>Add Not</li> <li>da</li> </ul>  | <u>81</u>                                                     |                                                                           |                                                  |                                |                |                       |                                            |
| Last Renewed         | d.                                       | Times                                                         | Renewed Fi                                                                | ill History                                      | Disperse His                   | tory Additions | I Prescription Detail | 1                                          |

If the ellipses is not present, click on the "**Renew**" medication button and the ellipses will appear.

|              | a sugar                                        | 1963 a.C.                                                 | and a constraint of the second second s |                                                      | Printed William                                                                                                    | Figure 10 and 10          | This Date        | -                                        |
|--------------|------------------------------------------------|-----------------------------------------------------------|----------------------------------------------------------------------------------------------------|------------------------------------------------------|----------------------------------------------------------------------------------------------------|---------------------------|------------------|------------------------------------------|
| Las          | ragar                                          | States                                                    | Pedication Net                                                                                                    |                                                      | Cenerc (serve                                                                                                    | SOM'T Diete               | 2400 CHAM        | 94                                       |
| D Statute A  | cove (+ ker                                    | 6)                                                        | and the second second                                                                                                    |                                                      | where the second second s | a water and               |                  |                                          |
|              |                                                | 4(1)(                                                     | formal 151 mg 1                                                                                                    | ah                                                   | DATERCANTE STOLE                                                                                                    | 04/14/2518                |                  | a north                                  |
|              |                                                | Actor                                                     | Denopris 30 mg 1                                                                                                    | ab                                                   | LISINGERIL                                                                                                    | 07/12/2010                |                  | Take 1 by mouth every maning             |
|              |                                                | ALTIVE                                                    | Petro dos egita                                                                                                    | •                                                    | 25.PROPEN                                                                                                    |                           |                  |                                          |
| 12002        | Sec.                                           | ALTYE                                                     | Rabitueen Cough                                                                                                    | -Congestion 12 mg                                    | GUAPENESP(D-VETHORPHAN HE                                                                                                    |                           |                  | per va                                   |
| m. Naute: to | ames (se o                                     | ceres)                                                    |                                                                                                    |                                                      |                                                                                                    | 1000000                   | in the loss      |                                          |
|              |                                                | 21aCDVB                                                   |                                                                                                    |                                                      | MISCELLANEOUS MEDICAL SUMPLY                                                                                                    | 05/02/2007                | 02/03/2009       | 1000000000                               |
|              |                                                | Inactive                                                  | A0500 15 Htg Tab                                                                                                    | Commences and                                        | PIOGLITAZONE HOL                                                                                                    | 08/10/2009                | 04/12/3010       | 1 cap po git                             |
|              |                                                | Bhactive                                                  | Albuterol Sulfate                                                                                                    | ER 8 mg 121# Tab                                     | ALBUTERIOL SULFATE                                                                                                    | 04/01/2009                | 03/02/20 10      |                                          |
|              |                                                | itactive                                                  | Antien 5 ng Tak                                                                                                    |                                                      | ZOLFEXEM TARTRATE                                                                                                    | 03/01/2010                | -04/12/2030      | 4111332000000000000000000000000000000000 |
|              |                                                | Inactive .                                                | Arthyphec 50 50                                                                                                    | ng-200 mg Tab                                        | DECLOPENAC SODELM/MESOPROSTOL                                                                                                    | 09/30/2008                | 02/03/2029       |                                          |
|              |                                                | Inactive                                                  | ASA-acellaminopi                                                                                                    | hen-salcylate-ceffst                                 | ASA/SALICYLAR(ACETAMINOPH/CAPP                                                                                                    | 04/21/2012                | 05/04/2012       | take I tablet by one router every 6 hour |
|              |                                                | Directive                                                 | Aspe-8181 egT                                                                                                    | ab                                                   | ASPOUN                                                                                                    |                           | 04/12/2010       | 1 QHS per Dr Sotolongo                   |
|              |                                                | Inactive                                                  | Azasite 1 % Eye                                                                                                    | Örops                                                | AZTHROMIVCEN                                                                                                    | 11/13/2008                | 62/03/2009       | 1 (R) god                                |
|              |                                                | Inactive                                                  | Azitwonivch 500                                                                                                    | I ing IV Solution                                    | AZTHROMICIN                                                                                                    | 04/01/2009                | 12/02/2009       |                                          |
|              |                                                | Inactive                                                  | Boniva 150 mg T                                                                                                    | eb.                                                  | BLANDRONATE SOCOLM                                                                                                    | 04/01/2009                | 94/07/2009       | \$ mon@1                                 |
|              |                                                | Traction                                                  | Rockes 190 per 7                                                                                                    | *                                                    | BANERCHATE SOOT M.                                                                                                    | 04/09/00/09               | 12/02/20098      | a month                                  |
|              | 1.1.1.1.1.1                                    |                                                           |                                                                                                    |                                                      | 15                                                                                                    |                           |                  | 228 C 1 1 2                              |
| Prescribe !  | New Old S                                      | Print Ing Exc                                             | di Renew + 1                                                                                                    | nteractions • 🔗 Sto                                  | op • 📳 Education • Dose Range                                                                                                    | × Delete EB               | igibiity 🔝 Medic | ation History                            |
| Boning 16    | Il ma Tak                                      |                                                           |                                                                                                    |                                                      |                                                                                                    |                           |                  | Excounter is Locked                      |
| DOBINI 12    | u mg ) oc                                      | 2                                                         |                                                                                                    |                                                      |                                                                                                    |                           |                  |                                          |
| 20 2100      | to Plemove :                                   | 99.:                                                      |                                                                                                    |                                                      |                                                                                                    |                           |                  |                                          |
| Quanty,      | 0                                              | Unite                                                     |                                                                                                    | Refile: 0                                            | Chaparme Aa Vinitian                                                                                                    | Accept                    | Carcel           |                                          |
| Sart         | 64/14/2010                                     | Stop                                                      | 12/17/2012 •                                                                                                    | Duration:                                            | Prescribed Elsewhere Sile                                                                                                    | Prescribed Elsewhere Site |                  |                                          |
| Commente     | This field in<br>Any addition<br>addited using | t for installation<br>and clinical and<br>g the Autoliana | Commends to the phe<br>nucleone for this press<br>I instructions' segme                                                                                                    | rmecial<br>replice should be<br>f of the Sig Ballder | PEN Pesser<br>Petiten<br>Add                                                                                                    |                           |                  |                                          |
| Provider     | Azz. Muhammad T MD                             |                                                           |                                                                                                    |                                                      |                                                                                                    |                           |                  |                                          |
| Location     | Southeast T                                    | incas Medical Ap                                          | acciates                                                                                                    |                                                      |                                                                                                    |                           |                  |                                          |
|              | Total Maria                                    |                                                           |                                                                                                    |                                                      |                                                                                                    |                           |                  |                                          |

Click on the ellipses button and a the patient's problem list will appear to the left.

| shiert Candilian        |                                                                                                    | Last Aust                       | Datus                                                                                                    | Markington Name                                                                                                    | Canattic Name                           | Shart Date                                                                                                    |
|-------------------------|----------------------------------------------------------------------------------------------------|---------------------------------|----------------------------------------------------------------------------------------------------|----------------------------------------------------------------------------------------------------|-----------------------------------------|----------------------------------------------------------------------------------------------------|
| Diversity Date          | Data P                                                                                                    | a Satur Attice [4]              | tana)                                                                                                    | Constant of Constant of Constant                                                                                                    | 0.0000000                               |                                                                                                    |
| the second second       | 1                                                                                                    | -                               | AVM N                                                                                                    | and the second second se | TRANSPORTATION CONTRACTOR               | CALL MARKED                                                                                                    |
| CHEROLAND A AND         |                                                                                                    |                                 | Active                                                                                                    | Lieisarii 20 me Tab                                                                                                    | LININGPRE.                              | 07/12/2010                                                                                                    |
| Contraction State 71541 |                                                                                                    |                                 | Active                                                                                                    | Motrin 803 erg Tab                                                                                                    | BLEROFEN                                | 1/159/10                                                                                                    |
| Canadaona Ser 78018     | 3/4/2011                                                                                                    |                                 | Active                                                                                                    | Robitussin Cough-Congestion 18 mp-                                                                                                    | 0.14/FENESDLD-HETHORPHAN HE             |                                                                                                    |
| COFO 456                | 8/13/2011                                                                                                    | B Return Inschool               | 67 (term)                                                                                                    |                                                                                                    | National States of the States of States |                                                                                                    |
| ON It Renal Ma., 25040  |                                                                                                    | and a state of the state of the | Inactive                                                                                                    |                                                                                                    | MISCELLANEOUS REDICAL SUPPLY            | 05/02/2007                                                                                                    |
| ON Type II W/0 25000    |                                                                                                    |                                 | Inoctive                                                                                                    | Actos 15 mg Tall                                                                                                    | PTOGLIFA20//E HCL                       | 08/10/2009                                                                                                    |
| DM Type 8 W/G 25002     |                                                                                                    |                                 | Inactive                                                                                                    | Albuterol Sulfate ER 8 mp 11 Im Tab                                                                                                    | ALBUTERICL SURPATE                      | 04/01/2009                                                                                                    |
| DM Pre-Date Or 75025    |                                                                                                    |                                 | Inection                                                                                                    | Ambien 5 mg Teb                                                                                                    | ZOLPIDEM TARTRATE                       | 05/01/2010                                                                                                    |
| Exervitel Adult V700    | 5/24/2010                                                                                                    |                                 | Inactive                                                                                                    | Arthrotec 50 50 mg-300 mg Tab                                                                                                    | DISLOFENAC SODE, MUNISOPRIOSTOL         | 09/10/2008                                                                                                    |
| Gastrio Uloer Alu       | 0.0000.0004                                                                                                    |                                 | Inactive                                                                                                    | AGA-acetananophen-salicitate-caffei                                                                                                    | ASA/SAUCH, MUNCETAHINOPH/CAFE           | 0423/2012                                                                                                    |
| HHD/CKD Beng_ 40410     | a la casa da la casa da la casa da la casa da la casa da la casa da la casa da la casa da la casa da la casa da |                                 | inoctve                                                                                                    | Appr-9181 mg Teb                                                                                                    | AGPERIN                                 |                                                                                                    |
| Hypeten Benign 4011     | 9/13/2011                                                                                                    |                                 | Inschre                                                                                                    | Assole 1 % Eye Drope                                                                                                    | AZTHROMYCEN                             | 11/13/2008                                                                                                    |
| Contractor Municipality | · · · ·                                                                                                    |                                 | Dector                                                                                                    | Azthroniyan 500 ang IV Salutan                                                                                                    | ADTHROMINED                             | 04/01/2009                                                                                                    |
| Here (                  | Net Owned                                                                                                    |                                 | Discover.                                                                                                    | Bortva 150 mg Tab                                                                                                    | IBANDRONATE SODILM                      | 04/01/2009                                                                                                    |
| Const                   |                                                                                                    |                                 | Insche                                                                                                    | Barkya 192 an Tah                                                                                                    | REAL PROVIDE TE STATE M                 | 0495/0009                                                                                                    |
| HYDROCODONE BIT 4       | 16/2018 WC00W                                                                                                   |                                 |                                                                                                    | 11 . P                                                                                                    | 0                                       |                                                                                                    |
| USNOPRIL 4              | L/15/2010 LISNOPH                                                                                               | Prescribe New                   | A FORT MALER                                                                                                    | • @ Renew • @ Interactions • @ Sh                                                                                                    | op + 1 Intucation + Dote Range          | 💢 Delete 📜 Bigh                                                                                                    |
| MEPERICINE HCL 2        | 2/25/2005 DEMERCE                                                                                               | Bunive 150 me 1                 | ab.                                                                                                    |                                                                                                    |                                         | Max. daily does                                                                                                    |
| PRESERVATIVE FREE 2     | 2/25/2008 DEMERC                                                                                                | Sid amount libra                |                                                                                                    |                                                                                                    |                                         |                                                                                                    |
| PROPOXYTHENE NAPSY      | 1/2/2010 DARVOC                                                                                                 | Sal Fueror Unice                | 10.35                                                                                                    |                                                                                                    |                                         | Contraction of the                                                                                                    |
| SULFALERE               | 1/6/2009                                                                                                    | Guantity: 0                     | <ul> <li>Verilit</li> </ul>                                                                                                    | - Retis 0                                                                                                    | Disperan da Witten                      | vocata                                                                                                    |
|                         |                                                                                                    | Shert 2 12/1                    | 7/2012 + 5000                                                                                                    | E 12(13/2012 - Duration 0_                                                                                                    | 🗧 📰 Prescribed Elaeshere Sibe           |                                                                                                    |
|                         |                                                                                                    | Constants This for              | id in for numerica                                                                                                    | commands in the pharmacet                                                                                                    | PRN Ressor                              |                                                                                                    |
|                         |                                                                                                    | Ary ad                          | thinger chaicad int                                                                                                    | excluse its the prescription should be                                                                                                    | Problem.                                |                                                                                                    |
|                         |                                                                                                    |                                 | ang an account                                                                                                    | Contraction of Belling (1998 of Decise                                                                                                    | dat.                                    |                                                                                                    |
|                         |                                                                                                    | Provider Multy, Ja              | mes L MD                                                                                                    |                                                                                                    |                                         |                                                                                                    |
|                         |                                                                                                    | Location SETMA                  | iT.                                                                                                    |                                                                                                    |                                         |                                                                                                    |
|                         |                                                                                                    | Hile And                        | And an and a second second sec |                                                                                                    | 9                                       |                                                                                                    |
|                         |                                                                                                    | Formulary Data                  |                                                                                                    |                                                                                                    |                                         |                                                                                                    |
|                         |                                                                                                    | 1 ant Batament 12/17/           | 2017 Times                                                                                                    | Remark 1 Fulliparty Callin                                                                                                    | shale Distance His                      | Attend Pa                                                                                                    |
|                         |                                                                                                    | commentation of the             |                                                                                                    | Callenger Southers                                                                                                    | State State State                       | and the second second s |

Find the diagnosis which is being treated by this medication and double-click it. You may select more than one if you like. You will see that diagnosis appear in the Problem window.

| NEW COMPANY                                          |                                    |                       |                                                                                                    |                                                                                                    |                                                                                                    |                                                                                                    |                                                                                                    |
|------------------------------------------------------|------------------------------------|-----------------------|----------------------------------------------------------------------------------------------------|----------------------------------------------------------------------------------------------------|----------------------------------------------------------------------------------------------------|----------------------------------------------------------------------------------------------------|----------------------------------------------------------------------------------------------------|
|                                                      |                                    |                       | Lest Audit                                                                                                    | Status                                                                                                    | Medication Name +                                                                                                    | Generic Name                                                                                                    | Start Date                                                                                                    |
| Diagnosis Code                                       | Date                               |                       | Status: Active (4                                                                                                    | (tems)                                                                                                    |                                                                                                    |                                                                                                    |                                                                                                    |
| Unresolved                                           |                                    |                       | ->                                                                                                    |                                                                                                    | Berrine 192 mg Tale                                                                                                    | TRANSFERRATE SCORUM                                                                                                    | 12/17/2012                                                                                                    |
| HE Dantolic Ac. 4283                                 | 8                                  |                       |                                                                                                    | Active                                                                                                    | Lisinapril 30 mg Tab                                                                                                    | LISDVOPRIL                                                                                                    | 07/12/2010                                                                                                    |
| ontracture Shou 7184                                 | 1                                  |                       |                                                                                                    | Active                                                                                                    | Motoin 800 mg Tab                                                                                                    | INUPROPEN                                                                                                    |                                                                                                    |
| owulatona Seiz 7803'                                 | 5 3/4/2011                         |                       |                                                                                                    | Active                                                                                                    | Robitusin Cough-Congestion 10 mg                                                                                                    | QUAIFENESIN/D-METHORPHAN HB                                                                                                   |                                                                                                    |
| OPD 496                                              | 9/13/201                           | 1 1                   | Slatus: Inactive (                                                                                                    | 67 items)                                                                                                    |                                                                                                    |                                                                                                    |                                                                                                    |
| M 8 Renal Ma 2504                                    | 0                                  |                       |                                                                                                    | Inactive                                                                                                    |                                                                                                    | MISCELLANEOUS MEDICAL SUPPLY                                                                                                  | 05/02/2007                                                                                                    |
| M Type II W/O 2500                                   | a                                  |                       |                                                                                                    | Inactive                                                                                                    | Actors 13 mg Teb                                                                                                    | PEOGLITAZONE HO.                                                                                                    | 08/10/2009                                                                                                    |
| M Type II W/O 2500                                   | £                                  |                       |                                                                                                    | Inactive                                                                                                    | Albuterol Sulfate ER 8 mg 12 hr Tab                                                                                                    | ALBUTEROL SULFATE                                                                                                    | 04/01/2009                                                                                                    |
| M Pre-Dab Or 7902                                    | 10                                 |                       |                                                                                                    | Inactive                                                                                                    | Anthen Sing Tab                                                                                                    | ZOLPIDEM TARTRATE                                                                                                    | 05/01/2010                                                                                                    |
| oam Well Adult V700                                  | 5/24/201                           | 0                     |                                                                                                    | Inactive                                                                                                    | Arthyptec 50 50 mp-200 mcg Tab                                                                                                    | DICLOFENAC SODELM MESOPROSTOL                                                                                                 | 09/10/2008                                                                                                    |
| entric Ulcer Acu 5310                                | 8                                  |                       |                                                                                                    | Inactive                                                                                                    | ASA-acetaninsphen-salicylate-caffei                                                                                                    | ASA/SALICYLAM/AGETAMINOPH/CAFF                                                                                                | 04/23/2012                                                                                                    |
| HD/CKD Benig 4041                                    | 5                                  |                       |                                                                                                    | Inscitute                                                                                                    | Appr-8181.mg Tab                                                                                                    | ASPORDN                                                                                                    |                                                                                                    |
| perten Berlign, 4011                                 | 5/13/201                           | 1                     |                                                                                                    | Inactive                                                                                                    | Agasite 1 % Eve Droos                                                                                                    | AZITHROMYCIN                                                                                                    | 11/13/2008                                                                                                    |
| and an Half of Think                                 |                                    |                       |                                                                                                    | Inactive                                                                                                    | Authromycin 500 mg TV Solution                                                                                                    | AZTTHROMYCEN                                                                                                    | 04/03/2009                                                                                                    |
|                                                      | and the second                     | and the second second |                                                                                                    | Inactive                                                                                                    | Bankva 190 mg Tab                                                                                                    | IBANDRONATE SOOUM                                                                                                    | 04/01/2009                                                                                                    |
| ed.                                                  | Unset                              | Convert               | 11.475                                                                                                    | Institut                                                                                                    | Rookus (190 mn Tab                                                                                                    | TRANSPORTATE STOCK M                                                                                                    | n4/ns/mne                                                                                                    |
| INDROCODONE BIT                                      | 4/16/2010<br>4/16/2010             | VICODIN               | Prescribe New                                                                                                    | - Print - Erx -                                                                                                    | 🗿 Revense i - 🖉 Interactions i + 🍰 Sto                                                                                                    | np 🔹 🎧 Education 🔹 Dove Range 🛛                                                                                               | Colete 🔄 Eli<br>Max, daily do                                                                                                    |
| AEPERIDINE HCL                                       | 2/25/2009                          | DEMERCI               | Bonivo 150 mg                                                                                                    | l ab                                                                                                    |                                                                                                    |                                                                                                    | and the second second se |
| RESERVATIVE FREE<br>ROPOXYPHENE NAPSY<br>ULFALENE    | 2/25/2009<br>(3/2/2010<br>3/6/2009 | DEMERIO<br>DARVOCI    | Sig gmonth Rem<br>Quentity: 0                                                                                                    | ve Sic<br>• Unta                                                                                                    | • Settla: 0 •                                                                                                    | Dispense As Writen                                                                                                    | Accept                                                                                                    |
| RESERVATIVE FREE<br>ROPOXYPHENE NAPSY<br>RULFALENE   | 2/25/2005<br>(3/2/2010<br>3/6/2005 | DARVOCI               | Sig ¢ month <u>Ram</u><br>Quantity: 0<br>Start: 12/1                                                                                                    | ve Sig<br>v Units<br>7/2012 v Stop                                                                                                    | • Refila: 0 •                                                                                                    | Dispense As Written                                                                                                    | Accept                                                                                                    |
| RESERVATIVE FREE<br>ROPOXYPHENE NAPSY<br>ULFALENE    | 2/25/2009<br>13/2/2010<br>3/6/2005 | DEMERO<br>DARVOCI     | Sig gmonth Rem<br>Quantity: 6<br>Start: 12/1<br>Comments: This for<br>Any ad<br>active                                                                              | Vin Sic<br>Vinta<br>7/2012 Stop<br>of in for methological<br>driven clinical imbro<br>ming the Austronal (                                                                                                    | Refila: 0     .      12/77/2012 • Derston: 0                                                                                                    | Dispense As Writen Prescribed Bisewhere Site Problem Problem View.                                                            | Accept                                                                                                    |
| RESERVATIVE PREE<br>ROPOXYPHENE NAPSI<br>ULFALENE    | 2/25/2009<br>(3/2/2010<br>3/6/2009 | DEMERO<br>DARVOCI     | Sig g month Rem<br>Quentity &<br>Start: V 12/1<br>Comments: There for<br>Any ed<br>active?<br>Provider: Holly Ja                                                    |                                                                                                    | Refile: 0     Person     12/17/2012     Derson     Comments to the observation should be wound for the segment of the Sig Balder                                                                                                    | Dispense As Writen     Precibed Elsewhere Site     One     Protein     Protein     Convulsions Segures (78038)     CONV_LONG  | Accept                                                                                                    |
| RESERVATIVE FREE<br>ROPOXYPHENE NAPSI<br>ULFALENE    | 2/25/2009<br>(                     | DEMERO<br>DARVOCI     | Sig gmonth Fam<br>Quardity: 0<br>Start: 12 12/1<br>Commants: Any ad<br>activity<br>Provider: Holly, J<br>Location: SETIM                                            | Linda     Unida     Unida     Tr/2012 - Stop     Stop     Sto | Refile 0     I2/17/2012      Darsten 0     I2/17/2012      Darsten 0     Is destanted     the destanted     the destanted be     the destanted of the Sty Badden                                                                                                    | Dispense An Written     Prescribed Elsewhere Site     One     Problem     Mon     Convulsions Seizures (78039)     COPD (496) | Accept                                                                                                    |
| PRESERVATIVE FREE<br>PROPOXYPHENE NAPS1<br>SULFALENE | 2/25/2025<br>(                     | DEMERO<br>DARVOCI     | Sig gmonth Rem<br>Quentity, 5<br>Start: 12/12/1<br>Comments: The fin<br>Ally 30<br>active:<br>Provider: [Holly, 4<br>Location: SETMA<br>Note 600]<br>Formulary Data | stan Sig<br>• Unda<br>17/2012 • Siep I<br>bl de for remotioned a<br>thorear clanationed a<br>singe the distanced<br>singe LMD<br>- 47<br>Edita                                                                                                    | Reflix 8     In 12/17/2012      Durgtion 9     In 12/17/2012      Durgtion 9     In 12/17/2012      Durgtion 9     In 12/17/2012      Durgtion 9     In 12/17/2012      In 12/17/2012     In 12/17/2012     In 12/17/201      In 12/17/2012     In 12/17/201      In 12/17/201      I | Dispense As Writen<br>Prescribed Disewhere Site<br>Poble<br>Problem<br>View.<br>Convolsions Seizures (78038)<br>COPD (496)    | Accept                                                                                                    |

We are able to report this information and with it completed in the EMR, it will make an audit on HCC and/or RxHCC, so far as the medications are concerned, a breeze.

Definition: the HCC and RxHCC coefficients are a numerical designation by CMS of the relative value of a particular ICD-9 code. In general, when the coefficients are used for payment, a total of 2.0 or higher is where the greatest value is gained.

HCC and RxHCC code documentation and analysis are important for a number of reasons:

- In Medicare Advantage programs, the patient care given become eligible for enhanced payments based on these scores. In that patients such as ESRD and Renal Dialysis are treated at a loss by the MA programs, a loss which can be several thousand dollars a month per patient, it is important to recover as much of that revenue as it possible, in order to make the programs viable.
- 2. In ACOs, risk stratification, such as HCC and RxHCC will be considered in the calculation of revenue savings.
- 3. In the CMS study in which SETMA recently participated, Fee-for-Service Medication beneficiaries cost-of-care calculations were made with risk adjustment by HCC and RxHCC.
- 4. The payment model for care coordination in the Medical Home Model of Care for FFS Medicare will be calculated on the basis of the standard of Medical Home achieved, i.e., Tier 1, 2 or 3, and whether or not the aggregate of the HCC and RxHCC coefficients total 2.0 or higher.

For an explanation of HCC and RxHCC consult SETMA's Tutorial at <u>http://www.jameslhollymd.com/Tutorial\_HCC\_RxHCC\_Risk.cfm</u>. (To review copy and paste this address into your internet explorer.)

The key to SETMA's success with HCC and RxHCC was the deployment of a robust ICD-9 Code List with HCC and RxHCC code status denoted in the code list. Recently, SETMA upgraded our code list with the IMO data base (www.e-imo.com). IMO has organized the 15,000 ICD-9 codes with multiple descriptions, creating a database of over 100,000 codes. IMO has also solved the ICD-10 code problem which has 150,000 codes and also has solved the problem of the SNOMED nomenclature. This means that many of the major problems facing healthcare problems are solved with a reasonably priced solution. Because of the number of ICD-9 code descriptions listed by IMO's product, when ICD-10 is adopted, SETMA providers will already be accustomed to searching through virtually the same number of codes making the transition very simple.

#### IMO Now Being Used

As will be seen below, SETMA's use of IMO allows us to do the following:

- 1. Identify all HCC and RxHCC codes, showing those codes which are HCC, RxHCC or both.
- 2. Identifying the coefficient value of each code, i.e., each HCC and each RxHCC is assigned a value which is represented by a number such as .3210.

When the IMO search engine is launched in the Assessment step of the documentation of a patient visit, the description of the diagnosis is typed in. The entire diagnosis is not required but only a key word or series of letters.

The ICD-9 Code is displayed. In front of the description is the denotation as to whether or not the diagnosis is an HCC and/or an RxHCC. Following the ICD-9 Code, the is a another number which is the HCC and/or RxHCC coefficient. When all of the ICD-9 Codes' HCC coefficients are added together the aggregate HCC Code Coefficient is determined.

| IMO Search Plus                                                                                            | >        |
|----------------------------------------------------------------------------------------------------|----------|
| Diagnosis Search                                                                                           |          |
|                                                                                                    |          |
| esrd Search IMO 100 -                                                                                      |          |
|                                                                                                    |          |
| O R Rx ESRD (end stage renal disease) (5856) 0.368                                                         |          |
| <b>C P</b> ESPEC (and stage round discuss) on dailysts (2020) U.368                                        |          |
| C R SECTIVE (end-stage renal disease) due to SLE (7100) (specify) 0.540                                    |          |
| C R R ESED needing dialysis (5856) 0.269                                                                   |          |
| C R R ESPD on hemodialysis (5856) 0.368                                                                    |          |
| C R R ESED on peritoneal dialwrig (5856) 0.368                                                             |          |
| R Ry Hypertensive CKD, ESRD on dialysis (40391) (specify) 0.368                                            |          |
| <b>O B By</b> Benjan hypertension with ESRD (end-stage renal disease) (40311) (specify) 0.368              |          |
| B By Diabetes mellitus with ESRD (end-stage renal disease) (25040) (specify) 0.508                         |          |
| O <b>R</b> By Malignant hypertension with ESRD (end stage renal disease) (40301) <i>(specify)</i> 0.368    |          |
| O R By DM type 2 causing ESRD (25040) (specify) 0.508                                                      |          |
| C R Rx Hypertensive heart and CKD, ESRD on dialysis (40492) (specify) 0.368                                |          |
| C R Ry Hypertensive heart and CKD, ESRD on dialysis, w CHF (40493) (specify) 0.368                         |          |
| C R R Hypertensive heart disease with ESRD (40492) (specify) 0.368                                         |          |
| C R R Hypertensive heart failure with ESRD (40493) (specify) 0.368                                         |          |
| 🔿 🖪 💀 Hypertensive kidney disease with ESRD (end-stage renal disease) (40391) <i>(specify)</i> 0.368       |          |
| 🔿 🖪 💀 Malignant hypertensive CKD w ESRD on dialysis (40301) <i>(specify)</i> 0.368                         |          |
| 🔿 🖪 🍢 Pulmonary hypertension associated with ESRD on dialysis (4168) <i>(specify)</i> 0.41                 |          |
| C R 💀 Uncontrolled diabetes mellitus with ESRD (end-stage renal disease)<br>(25042) <i>(specify)</i> 0.508 | •        |
|                                                                                                    |          |
| Select Cano                                                                                                | el I     |
|                                                                                                    | <u> </u> |

#### Upgrades to SETMA's HCC and RxHCC Solution

Two recent improvements have aided SETMA in improving our HCC and RxHCC compliance.

- 1. At the suggestion of Scott Anthony, CFNP, all ICD-9 Codes in a patient's chronic problem list, which are HCC or RxHCC are highlighted in "red."
  - a. As the code is assessed each year, making it elibible for payment by CMS, the ICD-9 code is turned to "black." This means that on January all ICD-9 Codes which are HCC or RxHCC will turn to "red," as none of them would have been assessed for the current year.
  - b. On December 31<sup>st</sup>, most and hopefully all of those codes will be "black" indicating that they have been assessed for the year.
- 2. With the deployment of IMO and the identification of the HCC and RxHCC coefficients, three numbers will now appear;
  - **a.** Summation of HCC and RxHCC coefficients for all valid diagnosis in the patient's **chronic problem list**
  - **b.** Summation of the HCC and RxHCC coefficients for all diagnoses in the **acute assessment for the current visit**
  - c. Summation of the HCC and RxHCC coefficients which have not been assessed for the current calendar year.

#### **Examples of Real Patients**

The following screen shots illustrate the deployment of the **red color** and the **three new numbers which result from the aggregation of HCC and/or RxHCC coefficients.** Remember, all of these will not total to the same number. When two HCC codes, or two RxHCC codes are in the same Hierarchical Code Category (HCC), only the diagnosis with the highest coefficient will be counted toward the coefficient aggregation.

This means that the total codes available to be assessed by an evaluation of the ICD-9 codes in the chronic problem list, minus the codes assessed in the current visit, may not match the aggregate of the code coefficients which remain to be assessed. This is true for two reasons:

- 1. Some codes will have been assessed in previous visits.
- 2. All of the codes will not be paid by CMS because there be two or more codes in the same Hierarchical Code Category.

#### The following illustrate the above.

The following is the **Master GP template**. It illustrates that in the list of chronic conditions the HCC and RxHCC codes are noted. Also, there are functions for documenting that the codes have been assessed for the year.

In the right, lower corner the aggregate of the coefficients are totaled for:

- 1. Chronic Condition HCC
- 2. Chronic Condition RxHCC
- 3. Total for the two

|    | PDM NURSE HISTORIES HE              |     | •        | QUIZES HPI    | ROS P.E.   | X-RAY ASSESS       | PLAN PROCS           | Home            |
|----|-------------------------------------|-----|----------|---------------|------------|--------------------|----------------------|-----------------|
|    |                                     |     |          |               | Visit Type | Facility           | Payor                | Nursing         |
|    |                                     |     |          |               | Acute      | SETMA I            | Texan Plus Classic   |                 |
|    | Chief Complaints <u>Comment</u>     |     |          |               | P          | CP James    H      | folly                | Histories       |
| 1  | weakness                            |     |          |               |            | B                  | P 128 / 66           | Health          |
| 2  | COPD                                |     |          |               |            | Pulse Pressure     | 62                   | Lab Results     |
| 3  | anxiety                             |     |          |               |            | Pulse              | 9<br>e 92.00         | Oursetimestimes |
| 4  |                                     |     |          |               |            | Res                | p 20                 | Questionnaires  |
| 5  |                                     |     |          |               |            | Wt. Ib:            | s 150.00             | HPI Chief       |
| 6  |                                     |     |          |               |            | BM<br>             | 1 24.26              | System Review   |
|    | Chronic Conditions Re-Order         | нсс | Rx       | Last Evaluate | d          | Body Fa            | at 1516              | Physical Exam   |
| 1  | Lipid HDL Deficiency Familial/      |     | Y        | 09/20/2011    | HPI-1,2    | Cardiac Risk Ratio | 0.96                 |                 |
| 2  | Spine, Backache NOS                 |     |          | 11            |            | Fall Rick Ass      | essment 09/07/2011   | Radiology       |
| З  | Hyperten Benign Essential           |     | Υ        | 03/31/2011    | HPI-3,4    | Functional As:     | sessment 09/07/2011  | Assessment 🏴    |
| 4  | Lipid Hyperlipidemia NOS            |     | Υ        | 08/11/2011    |            | Pain Asses         | sment 09/07/2011     | Hydration       |
| 5  | PVD Unspecified                     | Υ   | Υ        | 03/31/2011    | HPI-5,6    | Stress Asse        | essment 09/19/2011   | Nutrition       |
| 6  | DM II Renal Manifestat Uncontr      | Υ   | Υ        | 03/31/2011    |            | Wellness Ass       | essment 09/19/2011   |                 |
| 7  | Shoulder Rotator Cuff Frozen Shoule |     |          | 08/24/2011    | HPI-7,8    | Clinic Pe          |                      | Exercise        |
| 8  | Anxiety and depression              |     | Υ        | 11            |            |                    | informatice measures | Plan 🏴          |
| 9  | COPD                                | Y   | Υ        | 03/31/2011    | HPI-9,10   | X Ale              | ert                  | Procedures      |
| 10 | H/CKD Benign CKD 1-4 Or Unspe       |     | Υ        | 11            |            | Aller              | gies                 |                 |
| 11 | Retina NPDR DM Nonpro Retinopath    |     | Υ        | 11            | HPI-11,12  | Comm               | nents                | Chart Note      |
| 12 | Renal Stage I Chron Disease         |     | Υ        | 08/11/2011    |            | E-Mail             | Note                 |                 |
| 13 | Sodium Hyponatremia Hyposmolal      |     |          | 11            | HPI-13,14  | Telepi             | hone                 |                 |
| 14 | Osteoporosis Unspecified            |     | Υ        | 11            |            |                    | /Time HIPAA          |                 |
| 15 | Allergic Rhinitis NOS               |     |          | 08/11/2011    | HPI-15,16  | l Nursi            | ing Home Patient     |                 |
| 16 | Monitor Insulin Long Term Curr      | Y   | Υ        | 11            |            |                    |                      |                 |
| 17 | Joint Pain Unspecified              |     |          | 11            | HPI-17,18  |                    |                      |                 |
| 18 | Oxygen Therapy Long Term Use        |     |          | 11            |            | HCC Reviewe        | ed Today             |                 |
| 19 | Monitor Steroids Long Term Cur      |     |          | 11            | HPI-19,20  | Last Reviewed      | 09/19/2011           |                 |
| 20 | COUGH ON ACEI                       |     |          | 11            |            |                    |                      |                 |
| 21 | MI Acute NSTEMI 2011                |     |          | 11            |            | Chronic Condition  | HCC Score 1 7530     |                 |
| 22 | CAD to Cx Cardiac Angioplasty PTC.  |     |          | 11            |            | Chronic Condition  | Ded 400 Grame 1.48   |                 |
| 23 | Intolerant to Ace Inhibtor          |     | <u> </u> |               |            | Chronic Condition  | TXTLC Score          |                 |
| 24 |                                     |     |          | 11            |            | Total Chronic HCC  | RxHCC Score 3.2330   |                 |
| 25 |                                     |     |          | 11            |            |                    |                      |                 |

The following is another example of the same template and shows the difference in the two patients.

|    | PDM NURSE HISTORIES H             | EALTI | но | QUIZES HPI    | ROS P.E.   | X-RAY ASSESS       | PLAN PROCS           | Home           |
|----|-----------------------------------|-------|----|---------------|------------|--------------------|----------------------|----------------|
|    |                                   |       |    |               | Visit Type | Facility           | Payor                | Nursing        |
| I. |                                   |       |    |               | Check up   | SETMA I            | Texan Plus Classic   |                |
|    | Chief Complaints <u>Comment</u>   |       |    |               | P          | CP John \\         | /ardiman             | Histories      |
| 1  | hypertension                      |       |    |               |            | BF                 | 0 104 <b>/</b> 92    | Health         |
| 2  | hyperlipidemia                    |       |    |               |            | Pulse Pressure     | 12                   | Lab Results    |
| 3  |                                   |       |    |               |            | Pulse              | e 69.00              |                |
| 4  |                                   |       |    |               |            | Resp               | 0 18                 | Questionnaires |
| 5  |                                   |       |    |               |            | Wt. Ibs            | s 265.50             | HPI Chief      |
| 6  |                                   |       |    |               |            | BM                 | 1 39.31              | System Review  |
|    | Chronic Conditions Re-Order       | нсс   | Rx | Last Evaluate | d          | Body Fa            | 2255                 | Physical Evan  |
| 1  | COPD                              | Y     | Y  | 11            | HPI-1,2    | Cardiac Risk Ratio | 1.01                 |                |
| 2  | Bipolar Disorder Unspecified      | Y     | Υ  | 11            |            | Fall Risk Ass      | essment 10/05/2011   | Radiology      |
| 3  | Hyperten Benign Essential         | 1     | Υ  | 05/18/2011    | HPI-3,4    | Functional Ass     | sessment 10/05/2011  | Assessment     |
| 4  | Neuro Multiple Sclerosis          | Y     | Υ  | 11            |            | Pain Asses         | sment 10/05/2011     | Hydration      |
| 5  | Tobacco Use History Of            | 1     |    | 11            | HPI-5,6    | Stress Asse        | essment 07/21/2011   | hutrition      |
| 6  | Renal Stage I Chron Disease       | Y     | Υ  | 11            |            | Wellness Ass       | essment 07/21/2011   |                |
| 7  | Lipid Hyperlipidemia NOS          |       | Υ  | 11            | HPI-7,8    | Clinic Re          |                      | Exercise       |
| 8  | Restless Leg Syndrome             |       |    | 11            |            | Cirric Po          | i formarice measures | Plan 🚩         |
| 9  | Neuropathy Peripheral Unsp(elbow) | Y     | Υ  | 11            | HPI-9,10   | Ale                | ert                  | Procedures     |
| 10 | Spine Backache NOS                |       |    | 11            |            | Aller              | gies                 |                |
| 11 | Pain Chronic Syndrome             |       |    | 11            | HPI-11,12  | Comm               | ients                | Chart Note     |
| 12 | Muscle Spasm                      |       |    | 11            |            | E-Mail             | Note                 |                |
| 13 | OA Unsp Local Or Gen Knee         |       |    | 11            | HPI-13,14  | Telepi             | hone                 |                |
| 14 | Aorta Aneurysm Unsp No Rupt       | Y     |    | 11            |            |                    | /Time HIPAA          |                |
| 15 | Metab Cardiometabolic Risk Syn    |       |    | 11            | HPI-15,16  | l_ Nursi           | ing Home Patient     |                |
| 16 | Anemia Unspecified                |       |    | 11            |            |                    |                      | _              |
| 17 | Elev C-Reactive Protein           |       |    | 11            | HPI-17,18  |                    |                      | _              |
| 18 | DM Impaired Fasting Glucose       |       |    | 11            |            | HCC Reviewe        | ed Today             |                |
| 19 | CAD Mid RCA distal CX Vesse       |       |    | 05/18/2011    | HPI-19,20  | Last Reviewed      | 02/10/2010           |                |
| 20 | Cardiac Angioplasty PTCA Stent    |       |    | 05/18/2011    |            |                    |                      |                |
| 21 |                                   |       |    | 11            |            | Chronic Condition  | HCC Seere 2 3620     |                |
| 22 |                                   |       |    | 11            |            | Chronic Condition  | Dullos Grave 1 8400  |                |
| 23 |                                   |       |    |               |            | Chronic Condition  |                      |                |
| 24 |                                   |       |    |               |            | Total Chronic HCC  | RxHCC Score 4.202    |                |
| 25 |                                   |       |    | 11            |            |                    |                      |                |

The following template is from a real patient's **Assessment**. It shows the ICD-9 codes which are HCC and/or RxHCC Codes and which have not been assessed for the year in "red."

The box outlined in "green" shows three groups of numbers:

- From the Acute Assessment, the HCC and RxHCC aggregated coefficients are shown and then the two are totaled
- From the Chronic conditions, the HCC and RxHCC aggregated coefficients are shown and the two are totaled.
- From a review of all visits for the calendar year, the HCC and/or RxHCC aggregated coefficients which have not been assessed for the year are denoted.

| PDM NURSE HISTORIES                  | HEALTH QUIZE  | S 😶 |             | 05 P.E. X  | K-RAY <u>ASSESS</u> | PLAN PROC       | s         |                |
|--------------------------------------|---------------|-----|-------------|------------|---------------------|-----------------|-----------|----------------|
| Acute Assessments                    | Status        |     |             |            |                     | Chief Complair  | nts       |                |
| Hypertension                         | Control, well |     |             | Detai      | iled Comments       | lipid           |           | Master GP      |
| Hyperlipemia                         | Control, well |     |             |            |                     | blood pressure  | check     | Nursing 🎴      |
| Prostate cancer                      |               | _   |             |            |                     | CVA             |           | Histories      |
|                                      |               | -   |             |            |                     |                 |           | Health         |
|                                      |               | _   |             |            |                     | í               |           | Questionnaires |
|                                      |               | _   |             |            | Acute HCC Sco       | re              | 0.2080    | HPI Chief      |
| Additional Acute Assessments         | J             |     |             |            | Acute RxHCC S       | core            | 0.3300    | System Review  |
| Chronic Conditions <u>Re-Order</u>   | Status        | нсс | Rx          |            | Total Acute Sco     | ore             | 0.5380    | Physical Exam  |
| Hyperten Benign Essential            |               |     | Y           | HPI - 1,2  |                     |                 |           | Radiology      |
| CVA Paralytic Synd Nondominant       |               | Y   |             |            |                     |                 |           |                |
| Onychia Of Toe                       |               |     |             | HPI - 3,4  | Chronic HCC So      | core            | 2.343     | Plan           |
| Heliobacter Pylori                   |               |     |             |            | Chronic RxHCC       | Score           | 0.6970    | Procedures     |
| Hemiplegia Unspec Nondominant        |               | Y   | Y HPI - 5,6 |            |                     |                 |           | Chart Note     |
| Lipid Hyperlipidemia NOS             |               |     | Υ           |            | Total Chronic S     | core            | 3.04      |                |
| Bunion Bunionette                    |               |     |             | HPI - 7,8  |                     |                 |           |                |
| OA, Local Gen Pelvic/Thigh Reg       |               |     |             |            | HCC Not Research    | and This Veer   | 2 1 3 5 0 |                |
| Spine, Stenosis Spinal Unsp          |               |     |             | HPI - 9,10 | FICC NOL ASSSE      | sseu mis rear   | 0.6270    |                |
| Amputation Toe Great                 |               | Y   |             |            | RXHCC NOT Ass       | sessed This Yea | r_0.5570  |                |
| PVD Extermity Arterial Bypass        |               | Y   | Y           | HPI -11,12 | Total Not Asses     | ssed This Year  | 2.6720    |                |
| Carotid Artery Sten W Infarct        |               |     | Y           |            |                     |                 |           |                |
| Prostate cancer                      |               | Y   | Υ           | HPI - 13   |                     |                 |           |                |
| DM (diabetes mellitus) with complica |               | Y   | Υ           |            | Accase              | mente into Prol | olom Liet |                |
|                                      |               |     |             | HPI - 15   | Hastas              | mente into PIO  | Join List |                |
|                                      | í –           |     |             |            | General C           | omments         |           |                |

The last template is one which reflects what we hope all patients' records look like. It is also from the Assessment template:

- All chronic conditions are in "black" which means that all HCC and/or RxHCC have been assessed for the year and are qualified to be submitted for payments.
- And the aggregation of the HCC and RxHCC coefficients shows that none need assessment for this year. However, on January 1<sup>st</sup>, all will turn red and all will be show as needing assessment.

| Acute Assessments                                                                                              | Status |          |    |                |                          | Chief Complain     |                                       |               |    |
|----------------------------------------------------------------------------------------------------|--------|----------|----|----------------|--------------------------|--------------------|---------------------------------------|---------------|----|
| Fredrickson Fype IV (Hopertpainte                                                                              | 1      |          |    | 204            | upor Comments Lipit Mget |                    |                                       | Master GP     | 1  |
| Retinopethy, hypertensive, ladh eye                                                                            |        |          |    |                | * Disbetes Management    |                    | greet                                 | Nureino       | 1  |
| Sleep apres, obstructive                                                                                       |        |          |    |                |                          | Hisetension Mg     | et.                                   | LEMUSAS       | 1  |
| Hyjerteholot                                                                                                   |        | - 18     |    |                |                          |                    |                                       | 14610,009     | -1 |
| Multiple scienasis                                                                                             | -      |          |    |                |                          |                    |                                       | Field()       | 4  |
| DM (datetes melitus) type 8 control                                                                            |        |          |    |                |                          |                    | -                                     | Guestionneres | 1  |
|                                                                                                    | -      |          |    |                | Abute HCC Sc             | ore .              | 7.107                                 | HPLOWE        | 1  |
| Latitional Acute Assessments                                                                                   |        |          |    |                | Abute RuHCC              | Score              | 1.2090                                | System Review | 1  |
| Strunic Conditions                                                                                             | Status | HOC      | 16 |                | Total Acute Se           | UTE .              | 2.3160                                | Physical Exem | 1  |
| Lipid Hyperlaidenia NOS                                                                                        |        |          | Υ. | 1.1175-112     |                          |                    | 11 - 11 - 11 - 11 - 11 - 11 - 11 - 11 | Parking       | 1  |
| Hypotheroidize Unspecified                                                                                     |        |          | Y. | and the second |                          |                    | and the second second                 |               | 4  |
| Neuro Multiple Scienatiz                                                                                       |        | - Y      | Y. | HTT-24         | Owner HCCS               | icore              | 1.47%                                 | Pan           | 4  |
| DM & Norvel Mantheatab Control                                                                                 | -      | · Y.     | Y. | 1000000        | Chronic RoHC             | C Score            | 1.3680                                | Processes     | 4  |
| Sleep Aprea Organic Other                                                                                      |        |          |    | 1071-3.8       |                          |                    | Change 1                              | Chart Hote    | 1  |
| Metals Certifornatiaticity Risk Syn-                                                                           |        |          |    |                | Instal Chevran:          | Score              | 2031                                  |               | d  |
| Rotea Hypertension Roteopathy                                                                                  |        |          |    | HPL17.8        |                          |                    |                                       |               |    |
| Renal Stage I Chron Disease                                                                                    |        | ¥.       | Υ. |                | Land and Asso            | And the same       | 0.0                                   |               |    |
| Hyperten: Benign Essential                                                                                     | -      |          | Ý. | H#1-0.18       | Didate March             | account This lines | 0.0                                   |               |    |
| Neuro Muttale Scierosis                                                                                        |        | ¥.       | V. | Sec. and       | KORU, NO AS              | coesseu ins Teer   |                                       |               |    |
| Second and a second second second second second second second second second second second second second second | -      |          |    | HPI-11.12      | Total No. Aug            | round this Year    | 0.0                                   |               |    |
| S                                                                                                    |        |          |    | CARGE (        |                          |                    | Anno ann a                            |               |    |
| 2                                                                                                    |        | - 8 - 3  |    | HPS-11         |                          |                    |                                       |               |    |
|                                                                                                    |        | - 21 - 3 |    |                | Anna                     | amanta inio Prob   | ten List                              |               |    |
|                                                                                                    |        |          |    | 1091-19        |                          |                    |                                       |               |    |
| 0                                                                                                    |        |          |    |                | General                  | Comments           |                                       |               |    |
|                                                                                                    |        |          |    | 1              |                          |                    |                                       |               |    |
|                                                                                                    |        |          |    | 1              |                          |                    |                                       |               |    |

With the use of IMO, when ICD-10 is deployed in 2014, all of these functions will work equally well.

### Medical Decision Making in Evaluation and Management Coding & Contrasting E&M Codes with HCC/RxHCC Risk By James L. Holly

This study examines an implied relationship between **Evaluation and Management Codes** (E&M) and the **Hierarchical Code Categories** (HCC) which has two sections the HCC Risk and the RxHCC. The first is based on the diagnosis and is the result of the Center for Medicare and Medicaid's judgment that caring for a patient with a specific diagnosis is costlier. All ICD-9 diagnostic codes were organized into 189 categories of which 89 were chosen for additional reimbursement. Therefore, if a patient is actively being treated for a specific diagnosis, which is an HCC, a higher payment will be made. The RxHCC refers to the diagnosis but in regard to the pharmaceutical support required to care for a patient with a particular diagnosis. If a patient has an RxHCC code a higher payment will be made.

In general, there are more RxHCC diagnoses than HCC. Almost all HCC diagnoses are also RxHCC, but most RxHCC are not also HCC. The additional payment for HCC is significantly higher than for RxHCC, but because there are more RxHCC diagnoses, generally the greater total value to the practice will come from RxHCC. They should not be ignored. Initially, the HCC system only had value to Medicare Advantage programs but with the advent of Accountable Care Organizations, their value has spread. Ultimately, payments for Patient-Centered Medical Home will be based on a risk-adjusted evaluation of the practice's population of covered lives. The foundation of that risk adjustment will be the HCC program, making it valuable in Medicare Advantage, Accountable Care Organizations and in Patient-Centered Medical Home.

A detailed explanation of the HCC system is given at the following link: <u>http://www.jameslhollymd.com/Tutorial\_HCC\_RxHCC\_Risk.cfm</u>

#### **Evaluation and Management Codes**

The most critical aspect of proper E&M coding is the determination by the provider of the **Complexity of Medical Decision Making**. There are four levels of this Decision Making. SETMA's deployment of the E&M Code Calculator, which was created by SETMA without reference to any previously or subsequently published calculator, incorporates all of the elements of E&M coding such as number of systems addressed in the ROS, in the Physical examination, Personal and Family history, disease management tools, etc.

At the following link: <u>http://www.jameslhollymd.com/Tutorial\_E\_and\_M\_Codes.cfm</u> you will find SETMA's tutorial for the E&M code determination. This tutorial is also accessible from the Evaluation and Management Template which is deployed from the Plan Template.

Details of the proper selection of E&Ms are given there. Because Medical Decision

Making is such an important part of E&M coding, and because the HCC and RxHCC system establishes the relative risk of at he complexity of the care a patient requires, we will review the Medical Decision Making aspect of the E&M coding. There are four Medical Decision Making Categories associated with each of four E&M codes: Straight Forward (99212), Low Complexity (99213), Moderate Complexity (99214), and High Complexity (99215).

#### Medical Decision Making in the Selection of E&M Codes

The following are screen shots of SETMA's E&M tutorial referenced above. They give the details of Medical Decision Making. There are two principles of E&M Coding which are inviolable:

- 1. If you do not have a chief complaint, you do not have a visit with Medicare. The exceptions to this are the new wellness assessment which is being paid for by Medicare and the provision for the evaluation of two or more chronic conditions qualifying for a 99213 or 99214 visit.
- 2. The driver of the distinction between each of the four E&M codes is Medical Decision Making. The application of this principle is that if the Medical Decision Making is "straight forward," no matter how extensive a review of systems or physical examination you do, you cannot get to a 99214 or 99215 visits.

As a general concept, 99215 visits in a clinic will be a very low percentage of a clinic's E&M codes.

#### Straight Forward (99212)

| Example of "Straight Forward" Office Visit                                   |  |  |  |  |  |  |  |  |
|------------------------------------------------------------------------------|--|--|--|--|--|--|--|--|
| Level of Risk                                                                |  |  |  |  |  |  |  |  |
| Minimal                                                                      |  |  |  |  |  |  |  |  |
| Presenting Problem(s)                                                        |  |  |  |  |  |  |  |  |
| 1. One self-limited or minor problem (e.g. cold, insect bite, tinea coporis) |  |  |  |  |  |  |  |  |
| Diagnostic Procedures(s) Ordered                                             |  |  |  |  |  |  |  |  |
| 1. Laboratory tests requiring venipuncture<br>2. Chest X-Ray                 |  |  |  |  |  |  |  |  |
| 3. ECG/EGG<br>4. Urinalvais                                                  |  |  |  |  |  |  |  |  |
| 5. Ultrasound(e.g. echocardiography)                                         |  |  |  |  |  |  |  |  |
| 6. Kon prep                                                                  |  |  |  |  |  |  |  |  |
| Management Option(s)                                                         |  |  |  |  |  |  |  |  |
| 1. Rest<br>2. Gargles                                                        |  |  |  |  |  |  |  |  |
| 3. Elastic bandages<br>4. Superficial dressings                              |  |  |  |  |  |  |  |  |
|                                                                              |  |  |  |  |  |  |  |  |

As you review the Medical Decision Making criteria for a 99213 visit, you will see that most visits in a multi-specialty clinic will result in virtually no 99212 visits. The step from 99212 and 99213 is very short. In addition, it is possible to begin seeing the correlation between HCC and E&M. If a patient has an HCC coefficient aggregate score above 0.75, they are certainly going to have at least one "stable chronic illnesses such as well-controlled hypertension, or diabetes," etc. And, if either of those are not well-controlled, you quickly go in your management, with proper documentation from a 99213 to a 99214.

If any one of SETMA's disease management tools is used effectively, the 99213 visit is reached and if two of them or used, the 99214 visit is reached. This requires that the tool be used effectively but it is an efficient process.

#### Low Complexity (99213)

| Example of "Low Complexity" Office Visit                                                                                                    |
|----------------------------------------------------------------------------------------------------|
| Level of Risk                                                                                                    |
| Low                                                                                                    |
| Presenting Problem(s)                                                                                                    |
| 1 Two or more self-limited or minor problems                                                                                                    |
| <ol> <li>One stable chronic illness (e.g. well-controlled hypertension, non-insulin dependent diabetes, cataract, BPH</li> <li>Acute uncomplicated illness or injury (e.g. cystitis, allergic rhinitis, simple sprain)</li> </ol> |
| Diagnostic Procedures(s) Ordered                                                                                                    |
| <ol> <li>Physiologic tests not under stress(e.g. pulmonary function tests)</li> </ol>                                                                                                    |
| 2. Non-cardiovascular imaging studies with contrast (e.g. barium enema)                                                                                                    |
| 3. Superficial needle biopsies                                                                                                    |
| 4. Clinical laboratory tests requiring arterial puncture.                                                                                                    |
| o, okiii biopsies                                                                                                    |
| Management Option(s)                                                                                                    |
| 1. Over-the-counter drugs                                                                                                    |
| 2. Minor surgery with no identified risk factors.                                                                                                    |
| 3. Physical therapy                                                                                                    |
| 4. Occupational metapy<br>5. I.V. fluids w/o additives                                                                                                    |
| o hudo tro dourros                                                                                                    |

As stated, the step from a 99212 to a 99213 visit is very short. The step from a 99213 to a 99214 is slightly longer but still a relative short step. Again, relating E&M to the appropriate and necessary evaluation and treatment of a patient with multiple HCCs and/or RxHCCs diagnoses, which diagnoses result in a coefficient-aggregate score over 1.00, to the Medical Decision Making criteria for a 99214 visit, shows that patients with this level of risk will most often result in a visit with an E&M code of 99214.

It should be possible, therefore, to compare an individual provider's E&M code distribution with the mean of his/her HCC coefficient aggregates. The higher the HCC coefficient aggregates the higher one should expect the E&M code distribution to be.

Reviewing the Complexity of Medical Decision Making for the 99214 visit below, it is seen that going from a 99213 to a 99214 involves the evaluation of two or more chronic conditions. Remember, all of this is dependent upon your having evaluated an adequate number of systems review and systems in physical examination. Whether you have or not will be told to you by SETMA's E&M Code calculator.

#### Moderate Complexity (99214)

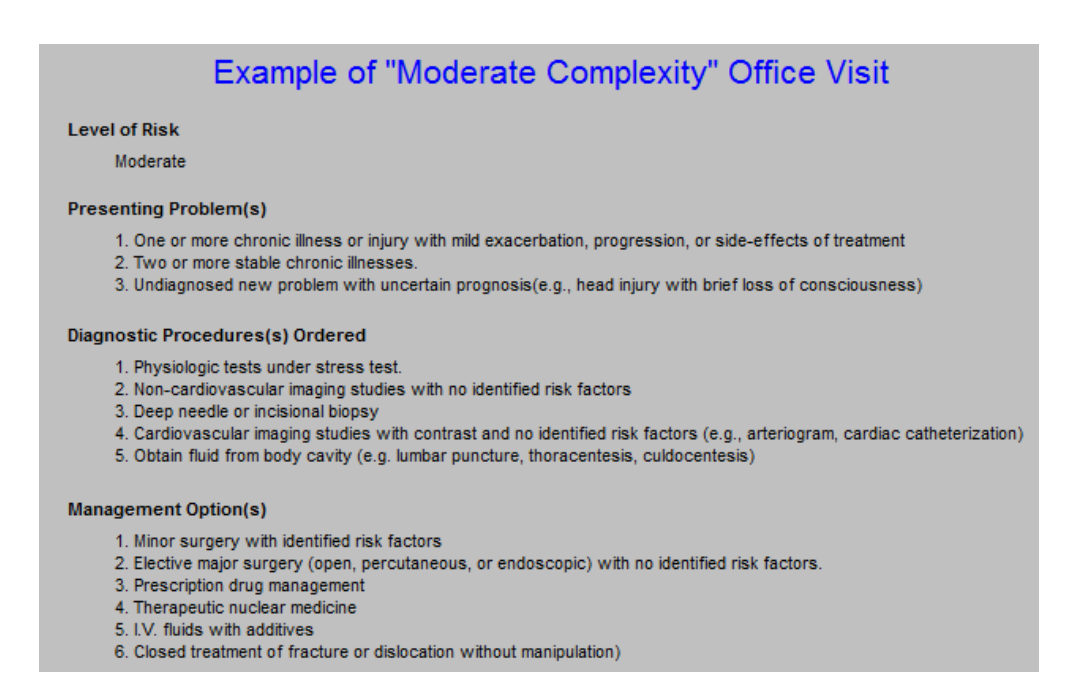

Moving from 99212 to 99213 and from 99213 and 99214 in regard to Complexity of Medical Decision Making is relatively easy. Now, however, the step from a 99214 to a 99215 is a huge leap. It is possible to make this leap, as in the case of malignant hypertension with exacerbation, COPD with exacerbation, CHF with exacerbation, etc, but it will be rare.

#### High Complexity (99215)

| Exa                                                                                                    | ample of "High Complexity" Office Visit                                                                                                    |
|----------------------------------------------------------------------------------------------------|----------------------------------------------------------------------------------------------------|
| Level of Risk                                                                                                    |                                                                                                    |
| High                                                                                                    |                                                                                                    |
| Presenting Problem(s)                                                                                                    |                                                                                                    |
| <ol> <li>One or ore chronic illi</li> <li>Acute or chronic illine<br/>pulmonary embolus,<br/>potential threat to sel</li> <li>An abrupt change in</li> </ol> | nesses with severe exacerbation, progression or side effects of treatment.<br>isses or injuries that may pose a threat to life or bodily function (e.g., multiple trauma, acute<br>severe respiratory distress, progressive severe rheumatoid arthritis, psychiatric illness with<br>for others, peritonitis, acute renal failure)<br>neurologic status (e.g., seizures, TIA, weakness, or sensory loss) |
| Diagnostic Procedures(s)                                                                                                    | Ordered                                                                                                    |
| <ol> <li>Cardiovascular imagi</li> <li>Cardiac electrophysic</li> <li>Diagnostic endoscop</li> <li>Discography</li> </ol>                                    | ng studies with contrast with identified risk factors<br>plogical tests<br>ies with identified risk factors                                                                                                    |
| Management Option(s)                                                                                                    |                                                                                                    |
| 1. Elective major surger<br>2. Emergency major sur<br>3. Parenteral controlled<br>4. Drug therapy requirin<br>5. Decision not to resus                       | y (open, percutaneous, or endoscopic) with identified risk factors.<br>gery (open, percutaneous, or endoscopic)<br>substances.<br>g intensive monitoring for toxicity<br>citate or to deescalate care because of poor prognosis.                                                                                                    |

#### HCC and E&M Correlations

Because SETMA's electronic patient record displays whether a diagnosis is an HCC, an RxHCC or both, and because our system aggregates the coefficients for all of the diagnoses which are documented in a patient's care, it is possible for a provider to know on each patient he/she treats:

- 1. The coefficient aggregate for the acute diagnoses documented for each visit.
- 2. The coefficient aggregate for the Chronic Diagnoses documented for each patient.
- 3. The coefficient aggregate which has not been evaluated on a patient for the current year.

#### The following tables contrast:

- 1. Medicare Fee-for-Service HCC/RxHCC coefficient aggregates with Medicare Advantage HCC/RxHCC aggregates
- 2. Medicare Fee-for-Service contrasted with Medicare Fee-for-Service E&M Code distribution by provider name.
- 3. All Payers HCC/RxHCC aggregates contrasted with E&M Codes

The following is a contrast between Medicare FFS and Medicare Advantage's Mean HCC/RxHCC coefficient aggregates and their standard deviations. It can be seen that Medicare FFS coefficient aggregates are significantly lo0wer than the Medicare Advantage Coefficients.

The question is, "Is this because the populations are significantly different?," or is it because we have not been as effective in capturing HCC/RxHCC for Medicare Fee-for-Service patients?. Now that SETMA is participating in an ACO, where patients are also risk stratified as to cost and revenue attributed to that group of patients, we need to make sure that we are being as effective in FFS as in MA.

|            | Medic       | are FFS     |              | Medicare Advantage |             |             |              |  |  |
|------------|-------------|-------------|--------------|--------------------|-------------|-------------|--------------|--|--|
| Acute HCC/ | RxHCC Score | Chronic HCC | /RxHCC Score | Acute HCC/         | RxHCC Score | Chronic HCC | /RxHCC Score |  |  |
| Average    | Deviation   | Average     | Deviation    | Average            | Deviation   | Average     | Deviation    |  |  |
| 0.905      | 0.312       | 1.897       | 1.027        | 0.933              | 0.415       | 2.429       | 1.248        |  |  |
| 1.113      | 0.884       | 1.820       | 1.230        | 1.209              | 0.864       | 1.907       | 1.125        |  |  |
| 0.741      | 0.512       | 1.853       | 1.159        | 0.884              | 0.591       | 1.731       | 1.104        |  |  |
| 0.555      | 0.479       | 1.568       | 1.127        | 0.772              | 0.653       | 1.841       | 1.231        |  |  |
| 0.989      | 0.323       | 2.040       | 1.018        | 1.178              | 0.434       | 2.749       | 1.268        |  |  |
| 0.501      | 0.455       | 1.127       | 0.880        | 0.616              | 0.542       | 1.373       | 1.091        |  |  |
| 0.515      | 0.475       | 1.131       | 1.108        | 0.742              | 0.567       | 1.550       | 1.126        |  |  |
| 0.555      | 0.480       | 1.355       | 1.010        | 0.880              | 0.688       | 2.054       | 1.442        |  |  |
| 0.421      | 0.309       | 1.019       | 0.698        | 0.655              | 0.512       | 1.756       | 1.152        |  |  |
| 0.673      | 0.471       | 1.293       | 1.064        | 0.690              | 0.463       | 1.644       | 1.507        |  |  |
| 0.483      | 0.381       | 1.329       | 0.883        | 0.705              | 0.594       | 1.667       | 1.276        |  |  |
| 0.606      | 0.514       | 1.499       | 1.038        | 0.937              | 0.736       | 2.018       | 1.286        |  |  |
| 1,197      | 0.760       | 1.742       | 1.123        | 1.404              | 0.815       | 2.082       | 1.323        |  |  |
| 0.557      | 0.427       | 1.072       | 0.828        | 0.780              | 0.596       | 1.516       | 1.054        |  |  |
| 0.222      | 0.194       | 1.110       | 0.825        | 0.597              | 0.639       | 2.017       | 1.151        |  |  |
| 0.950      | 0.607       | 1.586       | 1.045        | 0.912              | 0.655       | 1.852       | 1.228        |  |  |
| 0.839      | 0.605       | 1.159       | 0.894        | 1.172              | 0.784       | 1.850       | 1.238        |  |  |
| 0.349      | 0.262       | 0.849       | 0.671        | 0.629              | 0.543       | 2.043       | 1.383        |  |  |
| 0.612      | 0.493       | 1.506       | 1.171        | 0.765              | 0.617       | 1.884       | 1.306        |  |  |
| 0.761      | 0.879       | 1.842       | 1.384        | 0.675              | 0.481       | 1.606       | 1.052        |  |  |
| 0.889      | 0.572       | 1.045       | 0.850        | 0.998              | 0.732       | 1.307       | 0.941        |  |  |
| 1.053      | 1.017       | 1.636       | 1.334        | 0.905              | 0.708       | 1.550       | 1.109        |  |  |
| 0.495      | 0.452       | 1.201       | 0.975        | 0.604              | 0.513       | 1.556       | 1.122        |  |  |
| 0.803      | 0.559       | 1.364       | 0.893        | 0.944              | 0.654       | 1.640       | 1.025        |  |  |

The next display is of Medicare Fee-for-Service coefficient aggregates both for acute diagnoses which have been evaluated at a visit and the chronic diagnoses which represent the patient's problem list for which he/she is being treated. Later, this is contrasted with the E&M code distribution for each provider.

By implication, we think there is a correlation between the acute diagnoses' HCC/RxHCC coefficient aggregate and the E&M code. The higher the HCC/RxHCC coefficient aggregate for the acute visit, the higher it is reasonable to expect the E&M coding to be, IF the documentation is present in the record related to two or more chronic conditions.

| 1 | Acute HCC/RxHCC Score |           | Chronic HCC | /RxHCC Score | 1     | Distribution of | f E&M Charge | 5     |
|---|-----------------------|-----------|-------------|--------------|-------|-----------------|--------------|-------|
|   | Average               | Deviation | Average     | Deviation    | 99212 | 99213           | 99214        | 99215 |
|   | 0.905                 | 0.312     | 1.897       | 1.027        | 0.0   | 8.1             | 91.8         | 0.1   |
|   | 1.113                 | 0.884     | 1.820       | 1.230        | 0.0   | 66.4            | 33.6         | 0.0   |
|   | 0.741                 | 0.512     | 1.853       | 1.159        | 2.5   | 71.0            | 25.5         | 1.0   |
|   | 0.555                 | 0.479     | 1.568       | 1.127        | 0.3   | 66.3            | 33.3         | 0.1   |
|   | 0.982                 | 0.322     | 2.036       | 1.025        | 1.1   | 59.3            | 39.6         | 0.0   |
|   | 0.501                 | 0.455     | 1.127       | 0.880        | 0.0   | 65.6            | 34.4         | 0.0   |
|   | 0.515                 | 0.475     | 1.131       | 1.108        | 0.0   | 52.1            | 47.9         | 0.0   |
|   | 0.555                 | 0.480     | 1.355       | 1.010        | 0.1   | 0.8             | 94.9         | 4.2   |
|   | 0.421                 | 0.309     | 1.019       | 0.698        | 0.2   | 67.8            | 31.9         | 0.0   |
|   | 0.673                 | 0.471     | 1.293       | 1.064        | 1.8   | 94.5            | 3.6          | 0.2   |
|   | 0.483                 | 0.381     | 1.329       | 0.883        | 1.2   | 63.7            | 31.9         | 3.1   |
|   | 0.606                 | 0.514     | 1.499       | 1.038        | 0.2   | 80.8            | 19.0         | 0.0   |
|   | 1.197                 | 0.760     | 1.742       | 1.123        | 0.0   | 1.6             | 96.7         | 1.6   |
|   | 0.557                 | 0.427     | 1.072       | 0.828        | 0.6   | 46.8            | 52.6         | 0.0   |
|   | 0.222                 | 0.194     | 1.110       | 0.825        | 0.0   | 100.0           | 0.0          | 0.0   |
|   | 0.950                 | 0.607     | 1.586       | 1.045        | 6.3   | 22.5            | 71.3         | 0.0   |
|   | 0.839                 | 0.605     | 1.159       | 0.894        | 0.0   | 17.6            | 82.2         | 0.0   |
|   | 0.349                 | 0.262     | 0.849       | 0.671        | 0.1   | 36.3            | 63.1         | 0.1   |
|   | 0.612                 | 0.493     | 1.506       | 1.171        | 27.2  | 63.4            | 9.4          | 2.6   |
|   | 0.761                 | 0.879     | 1.842       | 1.384        | 22.0  | 69.5            | 8.5          | 0.0   |
|   | 0.889                 | 0.572     | 1.045       | 0.850        | 5.6   | 23.9            | 70.4         | 0.0   |
|   | 1.053                 | 1.017     | 1.636       | 1.334        | 4.2   | 42.0            | 44.3         | 0.0   |
|   | 0.495                 | 0.452     | 1.201       | 0.975        | 27.7  | 56.7            | 15.6         | 6.7   |
|   | 0.803                 | 0.559     | 1.364       | 0.893        | 0.3   | 33.1            | 66.6         | 0.0   |

Sevice Dates 07-01-2011 to 06-30-2012, Medicare FFS Only

The following displays the HCC/RxHCC coefficient aggregates for all payers contrast with the distribution of E&M Codes. This is a good control on Medicare Fee-for-Service and Medicare Advantage.

| Acute HCC/RxHCC Score |       | Chronic HCC, | /RxHCC Score | Distribution of E&M Charges |       |       |       |       |
|-----------------------|-------|--------------|--------------|-----------------------------|-------|-------|-------|-------|
| Ave                   | erage | Deviation    | Average      | Deviation                   | 99212 | 99213 | 99214 | 99215 |
| 0.                    | 872   | 0.351        | 1.834        | 1.096                       | 0.3   | 10.4  | 89.1  | 0.1   |
| 1.                    | 047   | 0.858        | 1.709        | 1.183                       | 1.8   | 69.2  | 28.9  | 0.0   |
| 0.                    | 785   | 0.544        | 1.773        | 1.142                       | 3.8   | 50.3  | 44.7  | 1.2   |
| 0.                    | 605   | 0.551        | 1.548        | 1.181                       | 0.8   | 63.2  | 35.9  | 0.0   |
| 0.                    | 999   | 0.373        | 2.032        | 1.104                       | 0.5   | 66.8  | 32.7  | 0.0   |
| 0.                    | 216   | 0.120        | 0.686        | 0.665                       | 0.1   | 0.8   | 13.8  | 85.2  |
| 0.                    | 461   | 0.450        | 0.998        | 0.936                       | 0.1   | 62.8  | 37.2  | 0.0   |
| 0.                    | 480   | 0.460        | 1.038        | 1.055                       | 3.2   | 64.5  | 32.3  | 0.0   |
| 0.                    | 584   | 0.536        | 1.353        | 1.125                       | 0.4   | 1.3   | 86.8  | 11.5  |
| 0.                    | 427   | 0.375        | 1.077        | 0.937                       | 1.9   | 71.8  | 26.4  | 0.0   |
| 0.                    | 682   | 0.479        | 1.327        | 1.072                       | 3.7   | 91.8  | 4.4   | 0.1   |
| 0.                    | 511   | 0.452        | 1.285        | 1.030                       | 1.5   | 66.0  | 29.1  | 3.4   |
| 0.                    | 622   | 0.566        | 1.455        | 1.118                       | 1.7   | 83.5  | 14.8  | 0.0   |
| 1.                    | 350   | 0.857        | 2.009        | 1.322                       | 0.2   | 2.2   | 97.1  | 0.5   |
| 0.                    | 521   | 0.438        | 0.971        | 0.822                       | 5.2   | 55.0  | 39.8  | 0.0   |
| 0.                    | 267   | 0.302        | 1.108        | 0.908                       | 4.7   | 91.4  | 3.9   | 0.0   |
| 0.                    | 893   | 0.622        | 1.543        | 1.079                       | 6.6   | 26.2  | 67.2  | 0.0   |
| 0.                    | 877   | 0.685        | 1.285        | 1.104                       | 0.9   | 23.5  | 75.5  | 0.0   |
| 0.                    | 355   | 0.284        | 0.866        | 0.745                       | 1.5   | 45.7  | 52.5  | 0.3   |
| 0.                    | 612   | 0.543        | 1.389        | 1.215                       | 34.2  | 57.9  | 8.0   | 0.0   |
| 0.                    | 666   | 0.790        | 1.565        | 1.379                       | 31.1  | 61.1  | 7.8   | 0.0   |
| 0.                    | 878   | 0.644        | 1.087        | 0.903                       | 11.2  | 24.6  | 62.8  | 1.3   |
| 0.                    | 965   | 0.914        | 1.525        | 1.196                       | 8.5   | 49.0  | 32.6  | 9.9   |
| 0.                    | 489   | 0.451        | 1.178        | 0.979                       | 29.0  | 56.4  | 14.4  | 0.2   |
| 0.                    | 762   | 0.577        | 1.281        | 0.952                       | 0.7   | 45.2  | 54.1  | 0.0   |

Sevice Dates 07-01-2011 to 06-30-2012, All Payers

#### **Summary:**

The correlation between HCC/RxHCC coefficient aggregates is not proved and it is not supported by CMS policy. It is a new idea, which I think has benefit in our understanding of risk and reward.

Because HCC/RxHCC now has validity beyond Medicare Advantage, contrasting ACO, MA, and Medical Home populations – which in the future will probably become the same population – helps us make sure that our management of these patients is the same.